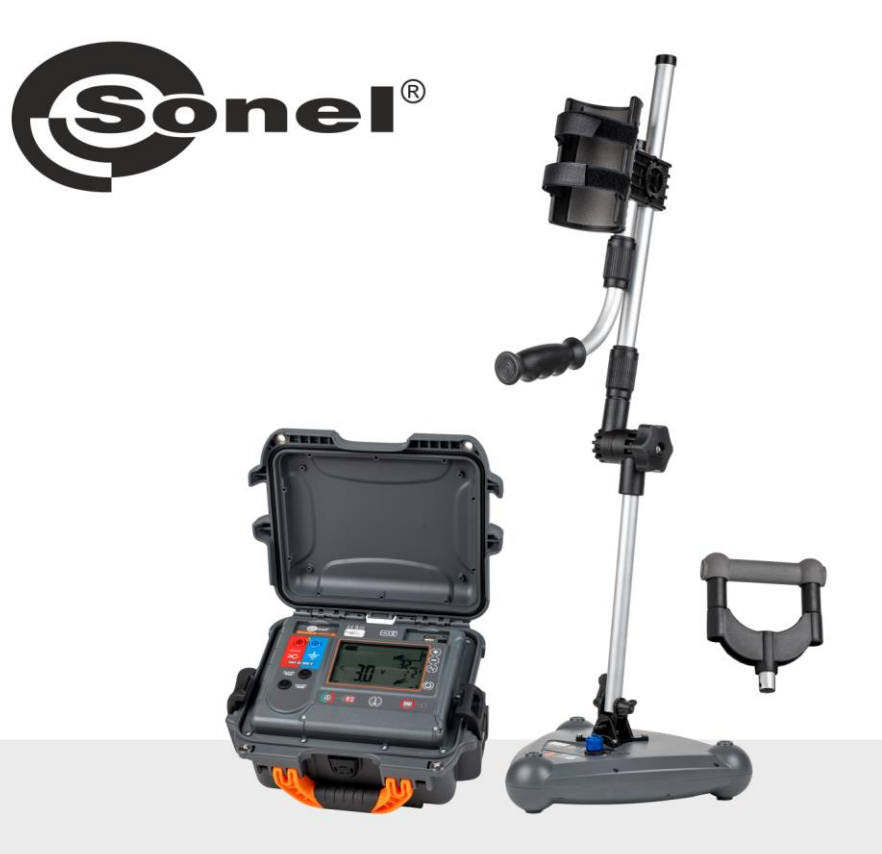

# BEDIENUNGSANLEITUNG

# ORTUNGSGERÄT FÜR KABEL UND UNTERIRDISCHE INFRASTRUKTUR

LKZ-2500 LKN-2500 • LKD-2500 • SONEL LKZ MOBILE

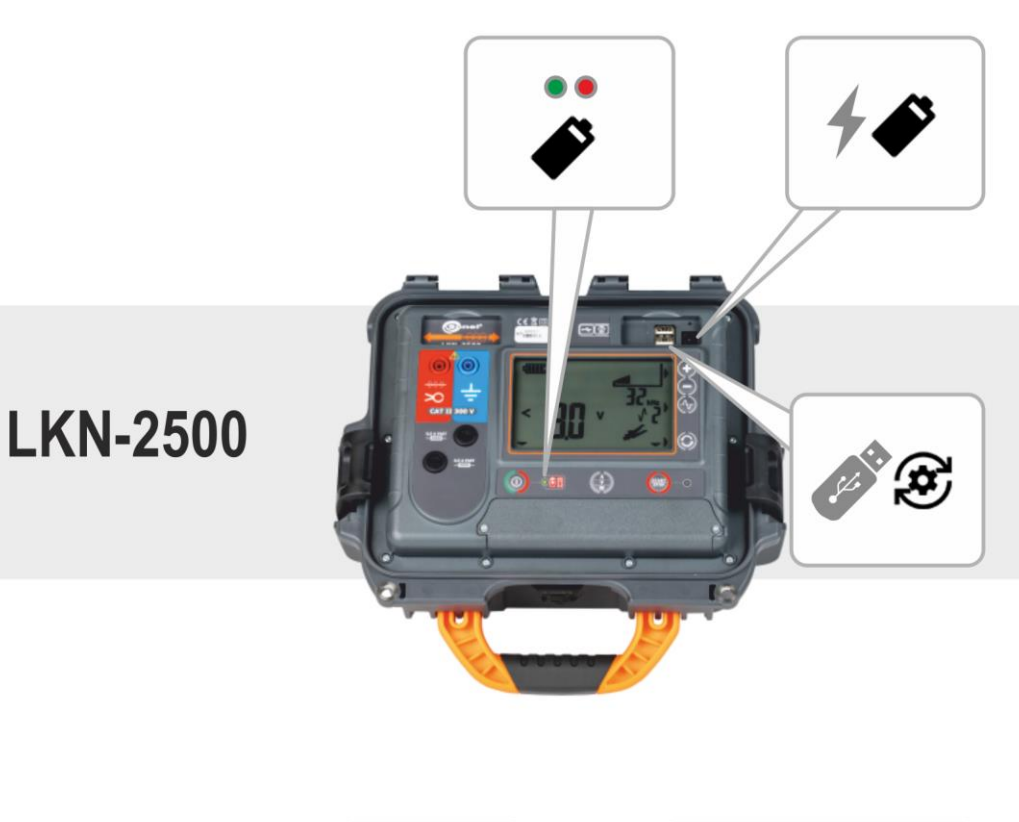

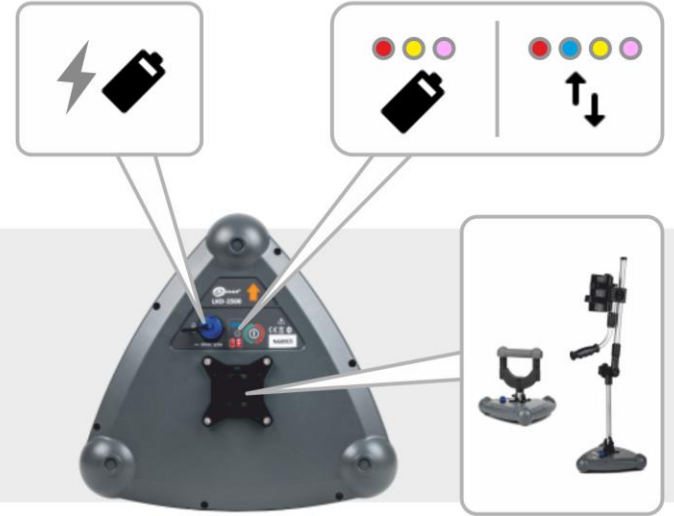

## LKD-2500

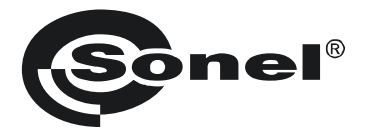

## BEDIENUNGSANLEITUNG

## ORTUNGSGERÄT FÜR KABEL UND UNTERIRDISCHE INFRASTRUKTUR

LKZ-2500

LKN-2500 • LKD-2500 • SONEL LKZ MOBILE

# (6

SONEL S.A. Wokulskiego 11 58-100 Świdnica Polen

Version 1.04 11.02.2025

LKZ-2500 ist ein modernes, hochwertiges Messsystem, einfach und sicher in der Anwendung. Das Lesen und Verwenden dieses Handbuchs hilft, Messfehler zu vermeiden und möglichen Problemen bei der Bedienung des Systems vorzubeugen.

## INHALT

| 1           | Allge                                                                                                    | neine Informationen                                         | .5                                                                                                 |
|-------------|----------------------------------------------------------------------------------------------------|-------------------------------------------------------------|----------------------------------------------------------------------------------------------------|
|             | 1.1 Sic                                                                                                    | herheitssymbole                                             | . 5                                                                                                |
|             | 1.2 Ve                                                                                                    | halten der Anzeigeleuchten                                  | . 5                                                                                                |
|             | 1.3 Sic                                                                                                    | herheit                                                     | 6                                                                                                  |
| 2           | Schne                                                                                                    | ellstart                                                    | .7                                                                                                 |
| 3           | Syste                                                                                                    | mbeschreibung                                               | .8                                                                                                 |
|             | 3.1 Ha                                                                                                    | untmerkmale des Systems                                     | 8                                                                                                  |
|             | 3.2 Sv                                                                                                    | stemfunktionsprinzip                                        | . 8                                                                                                |
|             | 3.3 Se                                                                                                    | nder LKN-2500                                               | 9                                                                                                  |
|             | 3.3.1                                                                                                    | Tasten auf dem Gehäuse                                      | 9                                                                                                  |
|             | 3.3.2                                                                                                    | Display                                                     | 10                                                                                                 |
|             | 3.3.3                                                                                                    | Zeit für die automatische Abschaltung einstellen (auto-off) | 11                                                                                                 |
|             | 3.4 De                                                                                                    | ektor LKD-2500                                              | 11<br>11                                                                                           |
|             | 3.4.1                                                                                                    | Halterungen                                                 | 12                                                                                                 |
|             | 3.5 So                                                                                                    | nel I KZ Mobile App                                         | 13                                                                                                 |
|             | 3.5.1                                                                                                    | Gesten                                                      | 13                                                                                                 |
|             | 3.5.2                                                                                                    | Menü-Symbole                                                | 13                                                                                                 |
|             | 3.5.3                                                                                                    | Messungen                                                   | 15                                                                                                 |
|             | 3.5.4                                                                                                    | Bluetooth                                                   | 15                                                                                                 |
|             | 3.5.5                                                                                                    | Enstellen einer Sneicherstruktur                            | 10                                                                                                 |
| 1           | Gorät                                                                                                    |                                                             | 17                                                                                                 |
| 4<br>E      | Ortun                                                                                                    | ~                                                           | 10                                                                                                 |
| J           | Ortun                                                                                                    | y                                                           | 10                                                                                                 |
|             | 5.1 Ort                                                                                                    | ungsbildschirm der Sonel LKZ Mobile-App                     | 18                                                                                                 |
|             | F 73 73                                                                                                    |                                                             |                                                                                                    |
|             | 5.2 Sig                                                                                                    | nalempfangsmethoden                                         | 20                                                                                                 |
|             | 5.2 Sig<br>5.3 Ort                                                                                                    | nalempfangsmethoden                                         | 20<br>20                                                                                           |
|             | 5.2 Sig<br>5.3 Ort<br>5.3.1<br>5.3.2                                                                                                    | nalempfangsmethoden                                         | 20<br>20<br>20<br>20<br>21                                                                         |
|             | 5.2 Sig<br>5.3 Ort<br>5.3.1<br>5.3.2<br>5.3.3                                                                                                    | nalempfangsmethoden                                         | 20<br>20<br>20<br>21<br>22                                                                         |
|             | 5.2 Sig<br>5.3 Ort<br>5.3.1<br>5.3.2<br>5.3.3<br>5.4 Re                                                                                                    | nalempfangsmethoden                                         | 20<br>20<br>20<br>21<br>22<br>26                                                                   |
|             | 5.2 Sig<br>5.3 Ort<br>5.3.1<br>5.3.2<br>5.3.3<br>5.4 Re<br>5.5 Wie                                                                                                    | nalempfangsmethoden                                         | 20<br>20<br>21<br>22<br>22<br>26<br>28                                                             |
| 6           | 5.2 Sig<br>5.3 Ort<br>5.3.1<br>5.3.2<br>5.3.3<br>5.4 Re<br>5.5 Wit<br>Softw                                                                                                    | nalempfangsmethoden                                         | 20<br>20<br>21<br>22<br>26<br>28<br><b>30</b>                                                      |
| 6           | 5.2 Sig<br>5.3 Ort<br>5.3.1<br>5.3.2<br>5.3.3<br>5.4 Re<br>5.5 Wit<br><b>Softw</b><br>6.1 Se                                                                                                    | nalempfangsmethoden                                         | 20<br>20<br>21<br>22<br>26<br>28<br><b>30</b><br>30                                                |
| 6           | 5.2 Sig<br>5.3 Ort<br>5.3.1<br>5.3.2<br>5.3.3<br>5.4 Re<br>5.5 Wite<br><b>Softw</b><br>6.1 Set<br>6.2 De                                                                                               | nalempfangsmethoden                                         | 20<br>20<br>21<br>22<br>26<br>28<br><b>30</b><br>31                                                |
| 6           | 5.2 Sig<br>5.3 Ort<br>5.3.1<br>5.3.2<br>5.3.3<br>5.4 Re<br>5.5 Wit<br><b>Softw</b><br>6.1 Se<br>6.2 De<br><b>Fehle</b>                                                                                 | nalempfangsmethoden                                         | 20<br>20<br>21<br>22<br>26<br>28<br><b>30</b><br>31<br>31                                          |
| 6<br>7      | 5.2 Sig<br>5.3 Ort<br>5.3.1<br>5.3.2<br>5.3.3<br>5.4 Re<br>5.5 Wit<br>6.1 Set<br>6.1 Set<br>6.2 De<br><b>Fehle</b><br>7.1 Set                                                                          | nalempfangsmethoden                                         | 20<br>20<br>20<br>21<br>22<br>26<br>28<br><b>30</b><br>31<br><b>32</b>                             |
| 6<br>7      | 5.2 Sig<br>5.3 Ort<br>5.3.1<br>5.3.2<br>5.3.3<br>5.4 Re<br>5.5 Wit<br>6.1 Set<br>6.2 De<br><b>Fehle</b><br>7.1 Set<br>7.1 Set                                                                          | nalempfangsmethoden                                         | 20<br>20<br>21<br>22<br>26<br>28<br><b>30</b><br>31<br><b>32</b><br>32<br>32                       |
| 6<br>7      | 5.2 Sig<br>5.3 Ort<br>5.3.1<br>5.3.2<br>5.3.3<br>5.4 Re<br>5.5 Wit<br>6.1 Set<br>6.2 De<br><b>Fehle</b><br>7.1 Set<br>7.1.1<br>7.1.2                                                                   | nalempfangsmethoden                                         | 20<br>20<br>21<br>22<br>26<br>28<br>30<br>31<br>32<br>32<br>32<br>33                               |
| 6<br>7<br>8 | 5.2 Sig<br>5.3 Ort<br>5.3.1<br>5.3.2<br>5.3.3<br>5.4 Re<br>5.5 Wite<br>6.1 Set<br>6.2 De<br><b>Fehle</b><br>7.1 Set<br>7.1 Set<br>7.1.1<br>7.1.2<br><b>Stron</b>                                       | nalempfangsmethoden                                         | 20<br>20<br>21<br>22<br>26<br>28<br>30<br>31<br>32<br>32<br>33<br>34                               |
| 6<br>7<br>8 | 5.2 Sig<br>5.3 Ort<br>5.3.1<br>5.3.2<br>5.3.3<br>5.4 Re<br>5.5 Wite<br>6.1 Set<br>6.2 De<br><b>Fehle</b><br>7.1 Set<br>7.1 Set<br>7.1.1<br>7.1.2<br><b>Strom</b><br>8.1 Str                            | nalempfangsmethoden                                         | 20<br>20<br>20<br>21<br>22<br>26<br>30<br>31<br>32<br>33<br>34<br>34                               |
| 6<br>7<br>8 | 5.2 Sig<br>5.3 Ort<br>5.3.1<br>5.3.2<br>5.3.3<br>5.4 Re<br>5.5 Wite<br>6.1 Set<br>6.2 De<br><b>Fehle</b><br>7.1 Set<br>7.1 Set<br>7.1.1<br>7.1.2<br><b>Strom</b><br>8.1 Str<br>8.1.1                   | nalempfangsmethoden                                         | 20<br>20<br>21<br>22<br>26<br>28<br>30<br>31<br>32<br>33<br>34<br>34<br>34                         |
| 6<br>7<br>8 | 5.2 Sig<br>5.3 Ort<br>5.3.1<br>5.3.2<br>5.3.3<br>5.4 Rej<br>5.5 Wite<br>6.1 Set<br>6.2 De<br>7.1 Set<br>7.1 Set<br>7.1.1<br>7.1.2<br><b>Stron</b><br>8.1 Stron<br>8.1 Stron<br>8.1.1<br>8.1.2          | nalempfangsmethoden                                         | 20<br>20<br>20<br>21<br>22<br>26<br>28<br>30<br>31<br>32<br>33<br>34<br>34<br>34<br>34<br>34<br>34 |
| 6<br>7<br>8 | 5.2 Sig<br>5.3 Ort<br>5.3.1<br>5.3.2<br>5.3.3<br>5.4 Rej<br>5.5 Wite<br>6.1 Set<br>6.2 De<br><b>Fehle</b><br>7.1 Set<br>7.1.1<br>7.1.2<br><b>Stron</b><br>8.1 Stron<br>8.1 Stron<br>8.1.2<br>8.2 Akt   | nalempfangsmethoden                                         | 20<br>20<br>20<br>21<br>22<br>26<br>28<br>30<br>31<br>32<br>32<br>33<br>34<br>34<br>34<br>35       |
| 6<br>7<br>8 | 5.2 Sig<br>5.3 Ort<br>5.3.1<br>5.3.2<br>5.3.3<br>5.4 Rej<br>5.5 Wit<br>6.1 Set<br>6.2 De<br><b>Fehle</b><br>7.1 Set<br>7.1.1<br>7.1.2<br><b>Stron</b><br>8.1 Str<br>8.1.1<br>8.1.2<br>8.2 Akt<br>8.2.1 | nalempfangsmethoden                                         | 20<br>20<br>20<br>21<br>22<br>26<br>30<br>31<br>32<br>33<br>34<br>34<br>35<br>35                   |

| 8.3   | Netzstromversorgung                                           |    |
|-------|---------------------------------------------------------------|----|
| 8.4   | Generelle Handhabung von Lithium-Ionen-Akkumulatoren (Li-Ion) |    |
| 9 St  | tatusanzeige                                                  |    |
| 9.1   | Sender LKN-2500                                               |    |
| 9.2   | Detektor LKD-2500                                             |    |
| 10 R  | einigung und Wartung                                          |    |
| 11 La | agerung                                                       |    |
| 12 D  | emontage und Entsorgung                                       |    |
| 13 Te | echnische Daten                                               |    |
| 13.1  | 1 Sender LKN-2500                                             |    |
| 13.2  | 2 Detektor LKD-2500                                           | 40 |
| 14 He | ersteller                                                     | 41 |

## 1 Allgemeine Informationen

## 1.1 Sicherheitssymbole

Die folgenden internationalen Symbole werden im Gerät und/oder in dieser Anleitung verwendet:

| $\land$ | Warnung.<br>Siehe Erklärung im Hand-<br>buch | A  | Vorsicht, Gefahr eines<br>elektrischen Schlages                                |   | Doppelte Isolierung<br>(Schutzklasse)   |
|---------|----------------------------------------------|----|--------------------------------------------------------------------------------|---|-----------------------------------------|
|         | Sicherung                                    | CE | Erklärung der Konformität<br>mit den EU-Richtlinien<br>(Conformité Européenne) | X | Nicht mit anderem Hausmüll<br>entsorgen |

Messkategorien nach IEC 61010-2-030:

- CAT II betrifft Messungen in Stromkreisen, die direkt an Niederspannungsanlagen angeschlossen sind,
- CAT III betrifft Messungen in Gebäudeanlagen,
- CAT IV betrifft Messungen, die an der Quelle der Niederspannungsanlage durchgeführt werden.

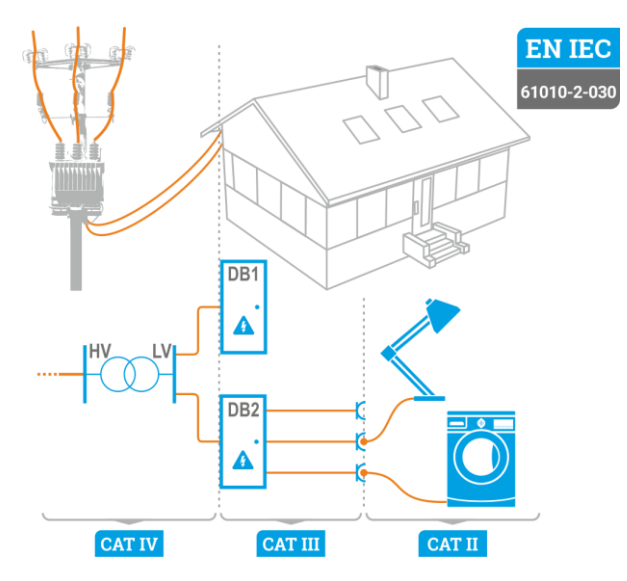

## 1.2 Verhalten der Anzeigeleuchten

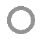

Die LED leuchtet kontinuierlich

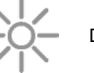

Die LED blinkt langsam

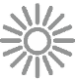

Die LED blinkt schnell

## 1.3 Sicherheit

Um die richtige Funktion und Korrektheit der erzielten Messergebnisse des Gerätes zu gewährleisten, müssen die folgenden Punkte beachtet werden:

- Machen Sie sich vor dem Gebrauch gründlich mit dieser Bedienungsanleitung, den Sicherheitsbestimmungen und den technischen Daten des Herstellers vertraut.
- Jegliche andere Verwendung, als in dieser Anleitung beschrieben, kann das Gerät zerstören oder eine Gefahr für den Anwender darstellen.
- Das System LKZ-2500 darf nur von durch Zertifikate ausreichend qualifiziertes Personal an elektrischen Leitungen verwendet werden. Unautorisierter Gebrauch des Systems, kann zur Beschädigung und zu einem ernsthaften Risiko für den Nutzer führen.
- Bevor das System an die Stromkabel angeschlossen wird, müssen die Kabel entladen werden.
- Die Anwendung dieser Anleitung schließt jedoch die Einhaltung der nötigen Gesundheits- und Sicherheitsbestimmungen des Arbeitsschutzes, sowie Feuerschutzmaßnahmen bei bestimmten Arbeiten ein. Vor dem Beginn der Arbeit in explosiver oder feuergefährlicher Umgebung ist es unumgänglich, mit dem Beauftragten für Arbeitssicherheit und Gesundheit Kontakt aufzunehmen.
- Es ist verboten, das Gerät unter folgenden Bedingungen zu betreiben:
  - $\Rightarrow$  Es ist beschädigt und teilweise oder komplett außer Betrieb.
    - $\Rightarrow$  Die Isolierung der Kabel und Leitungen ist beschädigt.
    - ⇒ Das Gerät wurde für einen sehr langen Zeitraum in unnatürlicher Umgebung, z.B. unter sehr hoher Luftfeuchtigkeit gelagert. Wurde das Gerät von kalter in warme Umgebung mit hoher Luftfeuchtigkeit gebracht, schalten Sie das Gerät nicht ein, bevor es sich nicht für mind. 30 Minuten akklimatisiert und auf Umgebungstemperatur erwärmt hat.
- Lassen Sie keine Leitungen offen liegen, wenn die Gegenseite noch mit dem zu testenden Netz verbunden ist.
- Lassen Sie das Gerät nicht unbeaufsichtigt während es an dem zu testenden Netz angeschlossen ist.
- Betreiben Sie die Sendeeinheit nicht mit offenem oder nicht korrekt verschossenem Batteriefach, sowie mit anderen Spannungsquellen als in dieser Anleitung vorgeschrieben.
- Reparaturen dürfen nur durch autorisierte Servicestellen durchgeführt werden.

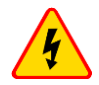

#### WARNUNG

Das Trennen des Schutzleiters kann zur Lebensgefahr für die Person der aktiven Leitungsortung, sowie für Personen in unmittelbarer Umgebung werden. Wann immer die Möglichkeit besteht, muss zuerst die Netzspannung und phasenführende/n Leitungen getrennt werden. Seien Sie besonders vorsichtig beim Trennen von Schutz- und Neutralleiterverbindungen der Erdungsanlage, welche noch elektrisch geladen und unter Spannung stehen können. Vergewissern Sie sich, dass sich keine Personen in unmittelbarer Umgebung und im Gefahrenbereich befinden. Nach dem Abschluss der Leitungsortung MUSS die Verbindung zur Erdungsanlage, Schutz- oder Neutralleiter wiederhergestellt werden.

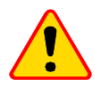

#### HINWEIS!

Der Sender LKN-2500 ist nicht für den direkten Betrieb unter Spannung ausgelegt.

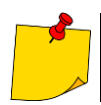

Aufgrund der kontinuierlichen Weiterentwicklung des Geräts können die in diesem Handbuch beschriebenen Funktionen vom tatsächlichen Stand abweichen.

## 2 Schnellstart

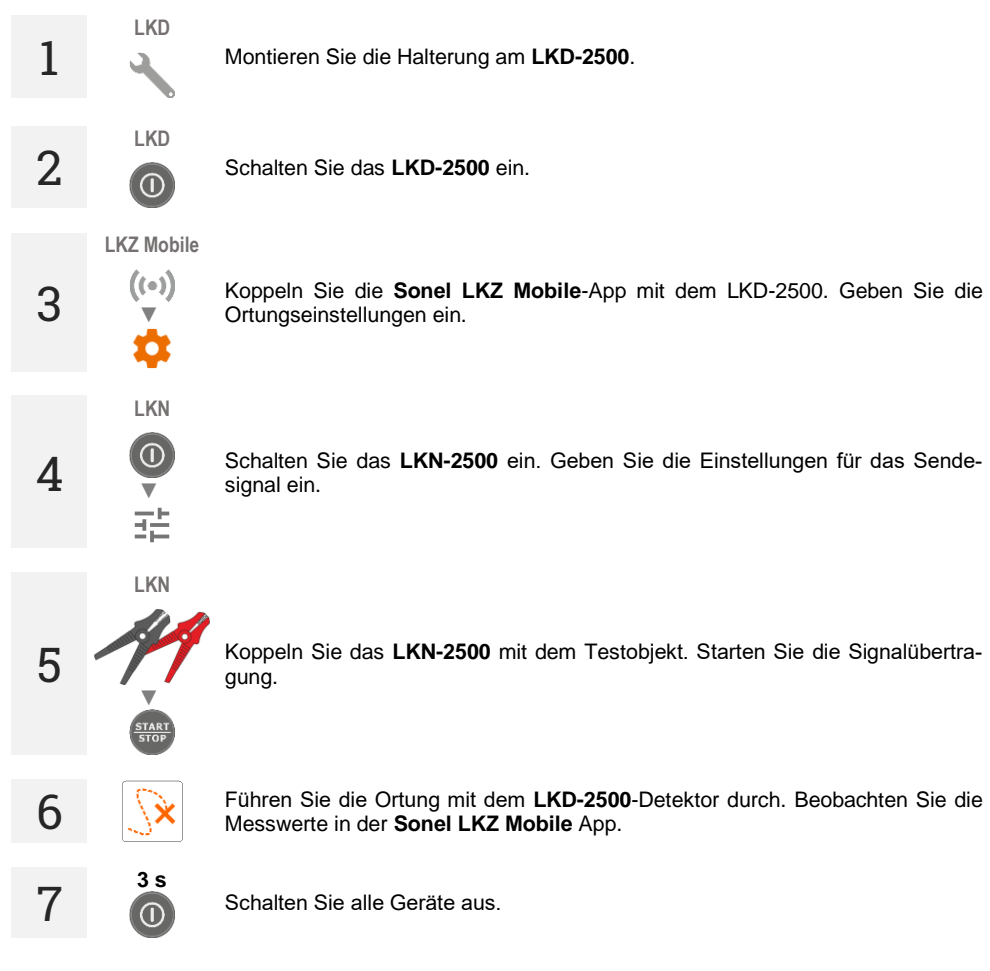

## 3 Systembeschreibung

## 3.1 Hauptmerkmale des Systems

- Betrieb mit oder ohne stromführende Objekte.
- Betrieb im passiven und aktiven Modus.
- 3 Methoden des aktiven Betriebs.
- Erkennung von Kabeln und Infrastrukturen im Boden.
- Ortung von Kabeln und Infrastrukturen.
- Speichern der Route des georteten Objekts.
- Zurverfügungstellung von Trassendateien anderen Benutzern der Sonel LKZ Mobile-App.

## 3.2 Systemfunktionsprinzip

LKZ-2500 ist ein System bestehend aus:

- LKN-2500 Sender,
- LKD-2500 Detektor,
- der Sonel LKZ Mobile-App,
- anderem notwendigen Zubehör.

Der Sender LKN-2500 dient zum Einlesen des Ortungssignals in das aufgezeichnete Objekt. Der Detektor LKD-2500, der neben dem zu untersuchenden Objekt platziert wird, erkennt das Signal und informiert den Benutzer über die Inkasso-Applikation Sonel LKZ Mobile. Die Festlegung der Route eines Objekts ist aufgrund der Beobachtung der Kompassanzeige sowie des Pegels des erfassten Signals möglich.

Das System bietet die Möglichkeit, die Routenführung der Kabel anzuzeigen und über eine mobile App aufzuzeichnen. Solche Dateien können exportiert und anderen Benutzern zur Verfügung gestellt werden – auch solchen, die kein LKN-2500 / LKD-2500 zur Hand haben.

Das System kann sowohl im passiven Modus (ohne Beteiligung des Senders LKN-2500) als auch im aktiven Modus (mit Beteiligung des LKN-2500 Senders) betrieben werden. Im aktiven Modus kann das Signal auf drei verschiedene Arten eingeführt werden im:

- galvanischen Modus das Signal wird mit Hilfe galvanischer Vorrichtungen, unter Verwendung von Drähten, in das Objekt eingelesen,
- Zangenmodus das Signal wird induktiv, mit Hilfe von Zangen, in das Objekt eingelesen,
- induktiven Modus das Signal wird induktiv, mit Hilfe der internen Antenne des Geräts, in das Objekt eingelesen.

## 3.3 Sender LKN-2500

#### 3.3.1 Tasten auf dem Gehäuse

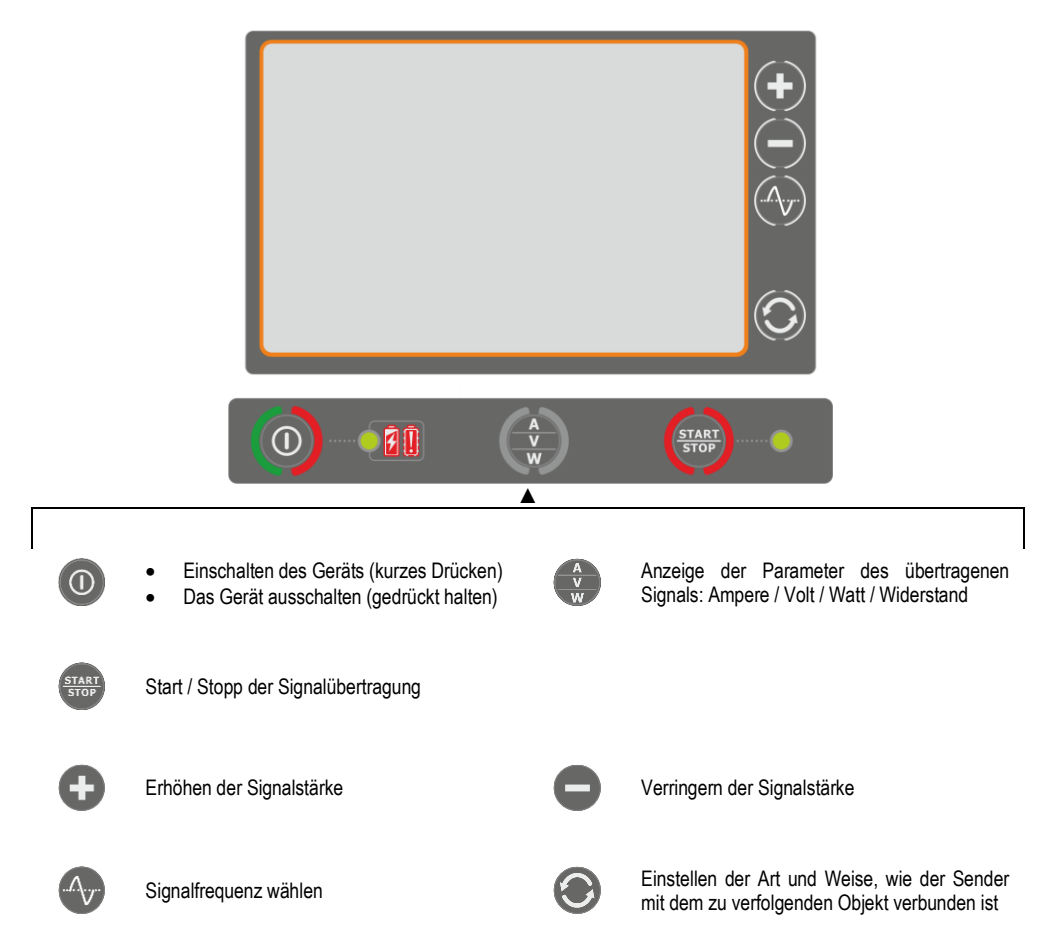

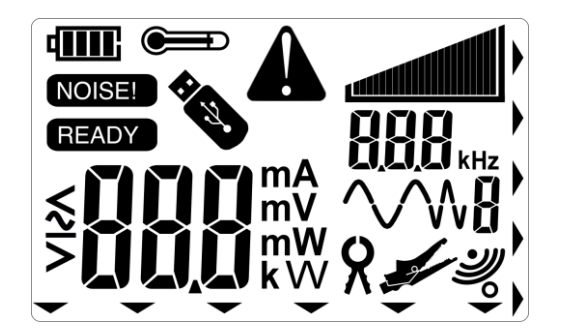

| 41111                                                                                                    | Akkuaufladezustand                                        |  |
|----------------------------------------------------------------------------------------------------|-----------------------------------------------------------|--|
| NOISE!                                                                                                    | Störung des angeschlossenen Objekts festgestellt          |  |
| READY                                                                                                    | Gerät bereit zur Signalübertragung                        |  |
|                                                                                                    | Warnung: Temperatur des Messgeräts ist höher als zulässig |  |
| *                                                                                                    | USB-Stick an das Gerät angeschlossen                      |  |
| A                                                                                                    | Fehler / Warnung / Information                            |  |
| Übertragene Signalstärke                                                                                                    |                                                           |  |
|                                                                                                    | Übertragene Signalstärke                                  |  |
| <b>OOO</b> kHz                                                                                                    | Frequenz des übertragenen Signals                         |  |
| $\sim 8$                                                                                                    | Form des übertragenen Signals                             |  |
| 8                                                                                                    | Signaleingang zum Objekt: Zangenmethode                   |  |
| and the second second s | Signaleingang zum Objekt: galvanisches Verfahren          |  |
| ЭĮ                                                                                                    | Signaleingang zum Objekt: induktives Verfahren            |  |
|                                                                                                    | Zeigt die Taste am Gerätegehäuse an                       |  |

## 3.3.3 Zeit für die automatische Abschaltung einstellen (auto-off)

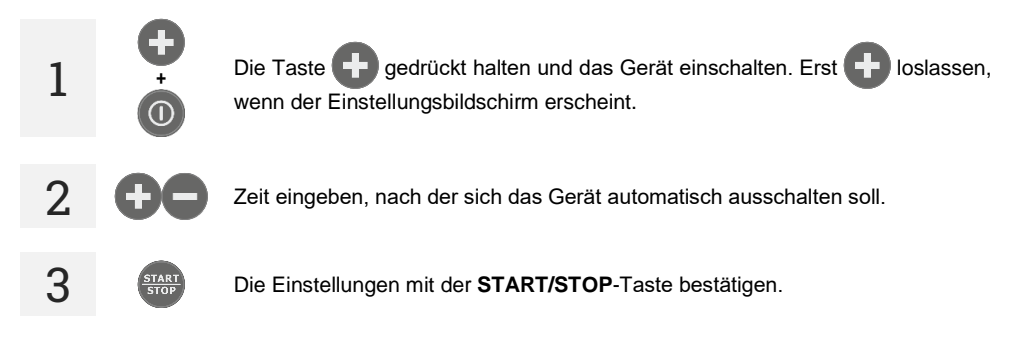

## 3.4 Detektor LKD-2500

## 3.4.1 Tasten auf dem Gehäuse

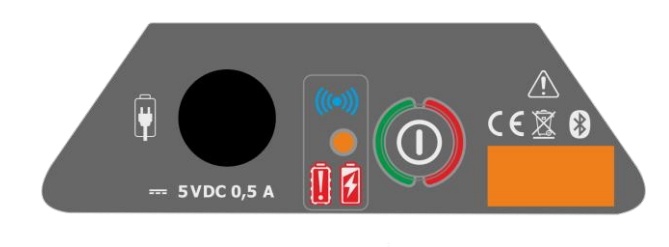

0

Gerät einschalten (drücken und halten)
 Das Gerät ausschalten (gedrückt halten)

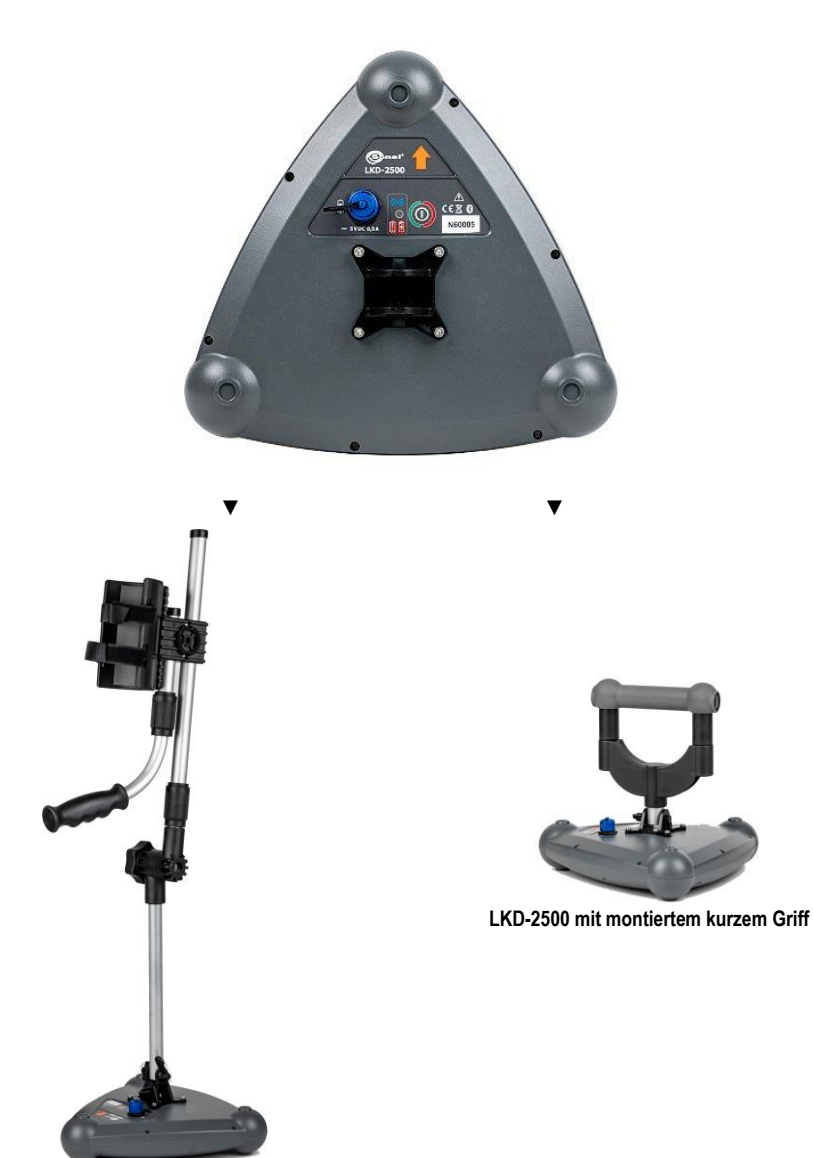

LKD-2500 mit montiertem langen Griff

## 3.5 Sonel LKZ Mobile App

Die Anwendung arbeitet mit dem Draht- und Kabelsuchdetektor Sonel LKD-2500 zusammen. Ermöglicht das Routing von Objekten, die Abspeicherung der Routen im Mobilgerät zusammen mit den dazugehörigen GPS-Daten der Routenpunkte und zusätzlichen Ablesungen.

Die Anwendung ermöglicht zusätzlich:

- die Live-Positionierungsvorschau,
- die Messung der Entfernung zu einem bestimmten Punkt auf der Route,
- den Export der Routen auf andere Mobilgeräte,
- die Ablesung der Routen aus dem Speicher des Mobilgeräts,
- Vorschau der gespeicherten Auslesewerte aller Parameter,
- das Zusammenfügen der Routen,
- das Hinzufügen von Notizen zu den Routen und Messpunkten.

#### 3.5.1 Gesten

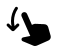

Durch den Touchscreen mit dem Finger wischen

#### 3.5.2 Menü-Symbole

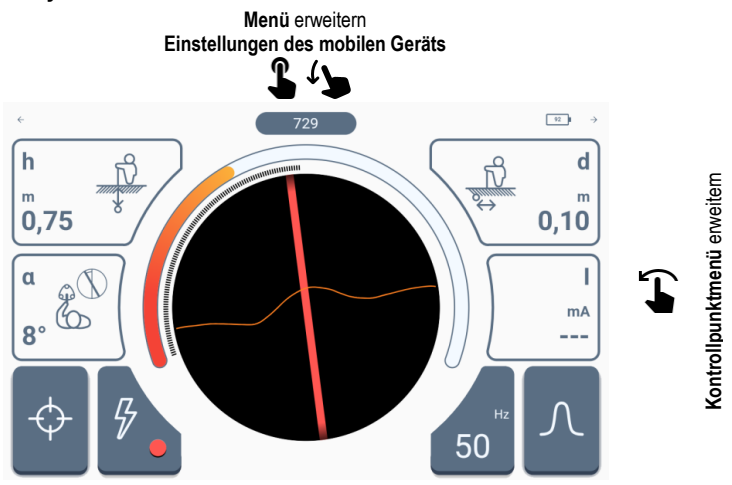

Berühren Sie ein Element auf dem Touch-

screen

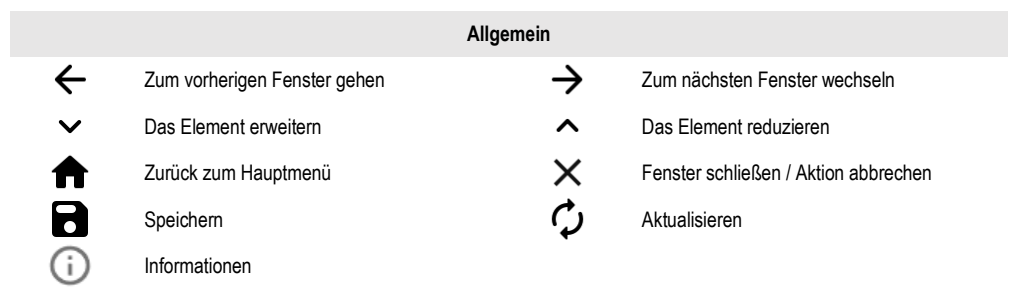

| Menü                     |                                                    |                          |                     |                                    |  |
|--------------------------|----------------------------------------------------|--------------------------|---------------------|------------------------------------|--|
| <                        | Links / erweiterr                                  | ı                        | >                   | Rechts / erweitern                 |  |
|                          |                                                    |                          | Statusmenü          |                                    |  |
| 55                       | Akkuaufladegra                                     | d im LKD-2500            |                     |                                    |  |
|                          |                                                    | Kon                      | ntrollpunktmenü     |                                    |  |
| Î                        | Kontrollpunkt lös                                  | chen                     | Speichern           | Kontrollpunktliste speichern       |  |
|                          |                                                    |                          | Speicher            |                                    |  |
| Ð                        | Objekt hinzufüge                                   | en                       | Q                   | Suchen                             |  |
|                          | Ordner hinzufüg                                    | en                       | $\mathbf{\Lambda}$  | Zum übergeordneten Ordner wechseln |  |
| $( \mathbf{I} )$         | Geortetes Objek                                    | t hinzufügen             |                     |                                    |  |
|                          |                                                    | Fi                       | unktionspanel       |                                    |  |
| $\left[ \varphi \right]$ | Trassenpunkt im Speicher der mobilen App speichern |                          |                     |                                    |  |
|                          | Detektorbetriebsmodus                              |                          |                     |                                    |  |
|                          | 5                                                  | Power                    |                     |                                    |  |
|                          | ((( <sup>1</sup> )))                               | Radio                    |                     |                                    |  |
|                          | <b>A</b>                                           | Signal                   |                     |                                    |  |
|                          | Frequenz des                                       | gesuchten Signals (je na | ch Betriebsmodus un | terschiedliche verfügbar)          |  |
|                          | Signalempfangsart                                  |                          |                     |                                    |  |
|                          | $\left[ \mathcal{\Lambda} \right]$                 | Eng                      |                     |                                    |  |
|                          | $\left[ \cap \right]$                              | Weit                     |                     |                                    |  |
|                          | $\sim$                                             | Selektiv                 |                     |                                    |  |

#### 3.5.3 Messungen

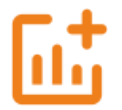

Das Symbol wird angezeigt, wenn die App mit dem LKD-2500-Detektor gekoppelt wurde. Ermöglicht den Zugriff auf den Ortungsbildschirm.

#### 3.5.4 Bluetooth

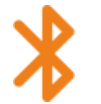

Zeigt eine Liste der verfügbaren LKD-2500-Detektoren an.

#### 3.5.5 Einstellungen

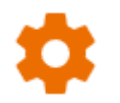

Hier können Sie die App nach Ihren Wünschen konfigurieren.

#### 3.5.5.1 Information

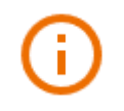

Sie können die App-Daten hier einsehen.

#### 3.5.5.2 Einstellungen der Anwendung

Verfügbare Einstellungen:

 Automatisches Inkrementieren der ID – Erstellung neuer Objekte im übergeordneten Ordner mit einer eindeutigen Routen-ID innerhalb der bestehenden Nummerierung.

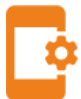

- Automatisches Inkrementieren des Namens Erstellung neuer Namen f
  ür Speicherelemente entsprechend den zuvor eingegebenen Namen und Typen.
- Imperiale Entfernungseinheiten Einstellung der Entfernungseinheiten.
- Detektorgeräusche Hier können Sie die Systemtöne aktivieren/deaktivieren.
- Signal-Kennlinie hier können Sie die RSSI-Kennlinie aktivieren/deaktivieren.

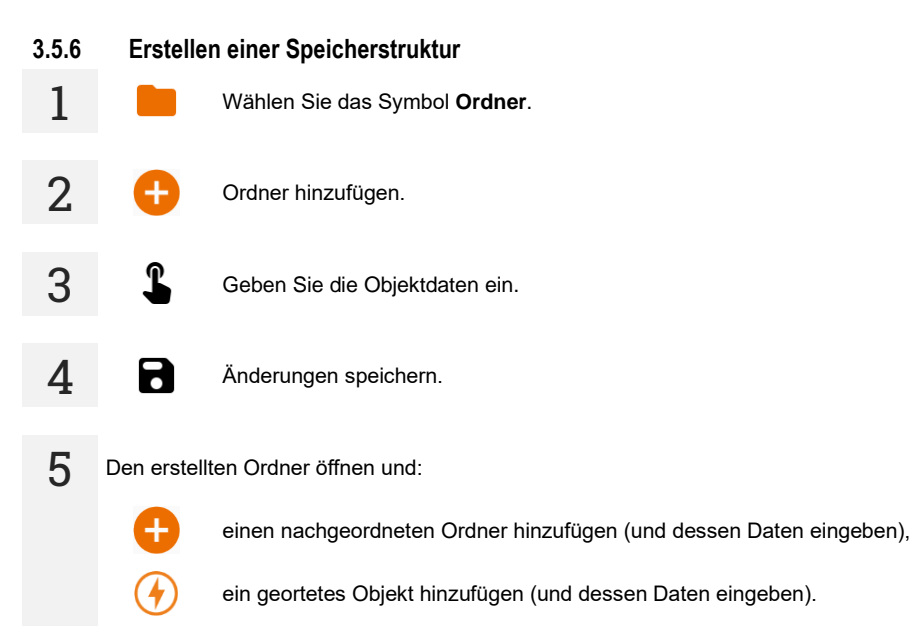

## 4 Gerätepaarung

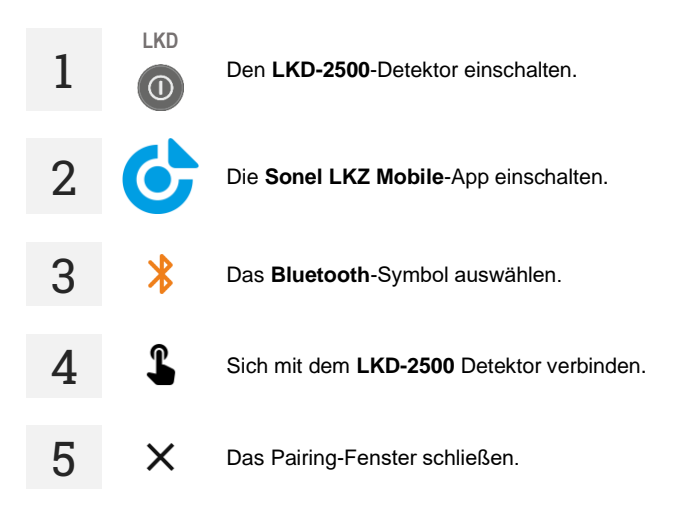

Wenn die Kommunikation zwischen dem LKD-2500 und der Sonel LKZ Mobile-App unterbrochen und nicht innerhalb von 5 Minuten wiederhergestellt wird, schaltet sich das LKD-2500 automatisch ab.

## Weitere vom Gerät angezeigte Informationen

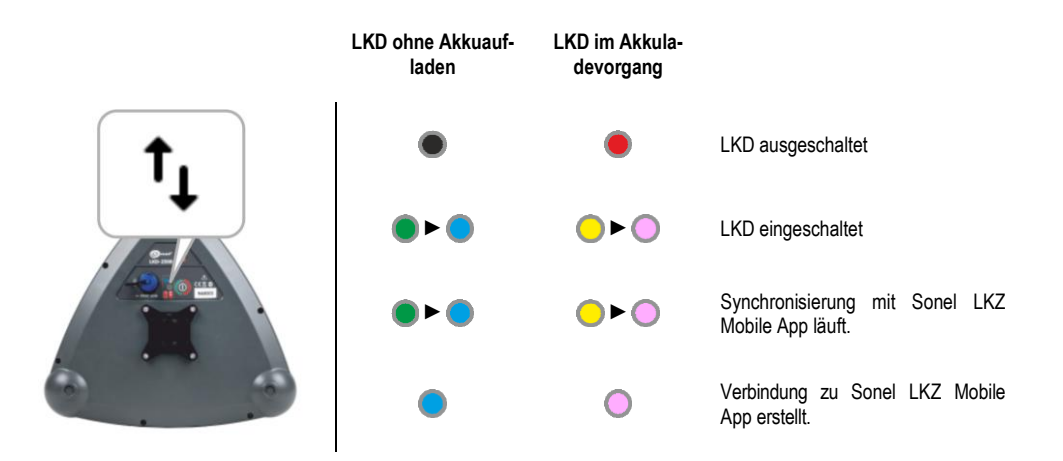

## 5 Ortung

## 5.1 Ortungsbildschirm der Sonel LKZ Mobile-App

Der Ortungsbildschirm der Sonel LKZ Mobile-App sieht wie unten dargestellt aus.

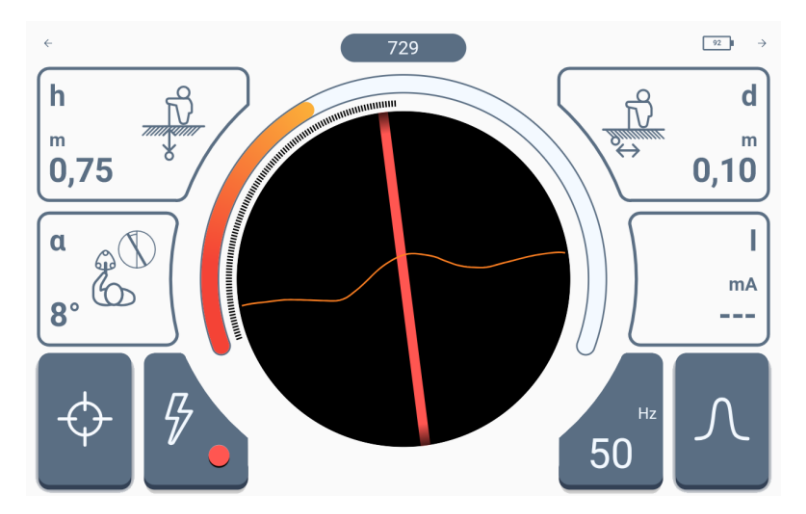

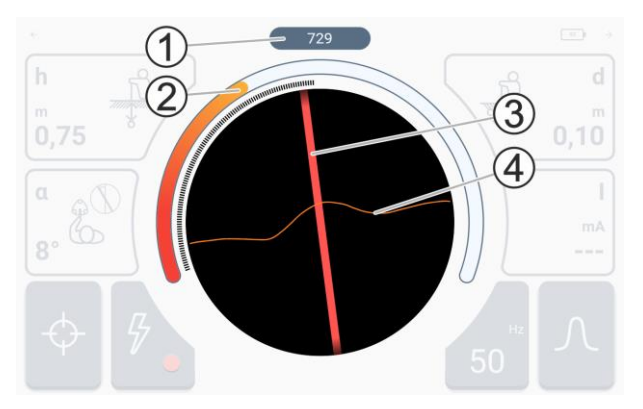

Im mittleren Teil befindet sich ein Kompass mit einer Routenvorschau.

**1** – Stärke des empfangenen Signals.

**2** – Bragraph der empfangenen Signalstärke.

**3** – Verlauf des georteten Objekts in Bezug auf die Detektorachse.

4 - RSSI Charakteristik

- Der auf dem Kompass dargestellte Bereich entspricht dem Bereich um den LKD-2500 Detektor mit einem Durchmesser von 2 Metern.
- Wenn das Signal stark genug ist, wird ein Pfeil angezeigt, der in seine Richtung zeigt, um den Benutzer darauf hinzuweisen.
- Wenn sich die Linie 3 grau f\u00e4rbt, bedeutet dies, dass das Signal nach Einsch\u00e4tzung des Algorithmus die Bedingungen f\u00fcr die Korrektheit nicht erf\u00fcllt, was bedeutet, dass:
  - die angezeigte Linie eine Approximation an die Position des georteten Objekts ist (die Anzeigen sind stabil) oder
  - der Detektor eine Störung festgestellt hat (die Anzeigen sind instabil).

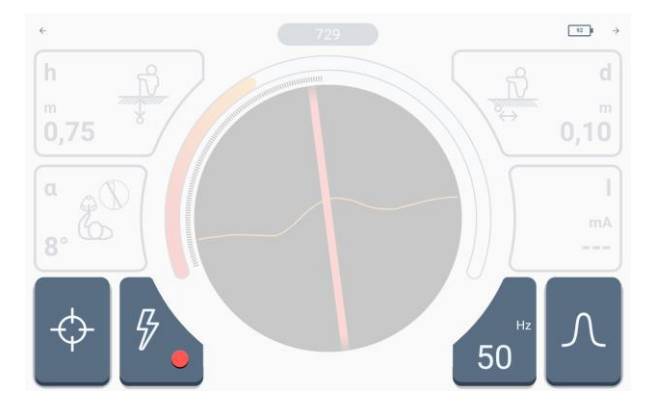

Im oberen und unteren Bereich werden die in **Abschnitt 3.5.2** beschriebenen Bedienelemente und Einstellungssymbole angezeigt..

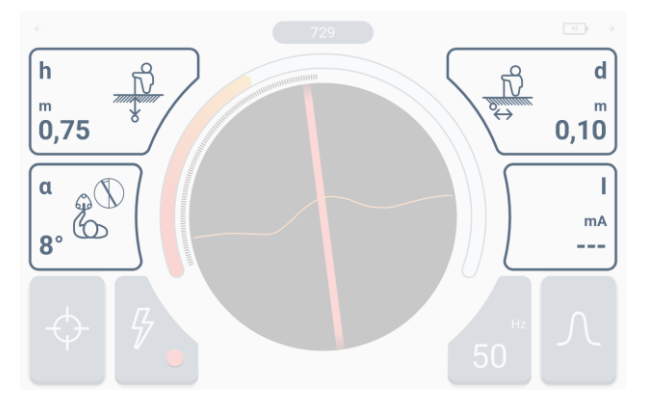

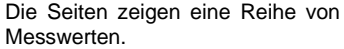

 h – Tiefe des georteten Objekts relativ zum Detektor, ausgedrückt in Metern.

 α – Ablenkungswinkel des georteten Objekts in Bezug auf die Detektorachse, ausgedrückt in Grad.

 d – der Abstand des georteten
 Objekts vom Detektor, in Metern ausgedrückt.

In der unteren rechten Ecke befindet sich ein **zusätzliches Anzeige-feld**.

Die Anzeige dieses Feldes hängt vom aktiven Ortungsmodus ab.

- **Power**-Modus es werden Striche angezeigt (keine Anzeige).
- Radio-Modus es wird die aktuell ermittelte Leitfrequenz des Signals angezeigt, das durch das geortete Objekt fließt.
- Signal-Modus der Signalstrom, der durch das geortete Objekt fließt, wird angezeigt.

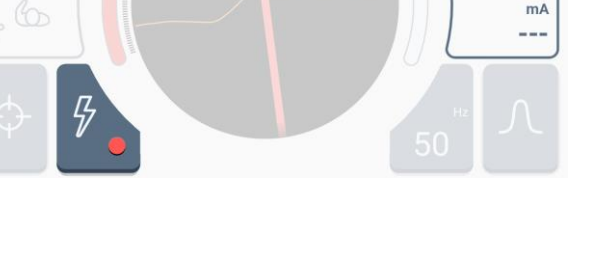

I

## 5.2 Signalempfangsmethoden

Das LKZ-2500-System kann ein Signal auf drei verschiedene Arten empfangen.

**Eng.** Diese Eigenschaft wird verwendet, um die genaue Position des zu ortenden Signals zu bestimmen und eine genaue Ortung zu ermöglichen. Im aktiven Zustand ist ein Algorithmus in Betrieb, der die Korrektheit des zu verfolgenden Signals bestimmt.

- Wenn die Bedingungen des Algorithmus erfüllt sind, hat die Linie auf dem Radar eine Farbe, die dem eingestellten Ortungsmodus entspricht.
- Wenn die Bedingungen des Algorithmus nicht erfüllt sind, werden die empfangenen Signale weiterhin dargestellt, allerdings als graue Linie.

**Weit.** Dieses Merkmal wird verwendet, um das gesuchte Signal zu finden und den Bereich zu kartieren. Wenn aktiv, ist ein Algorithmus in Betrieb, der feststellt, ob die Bedingungen für das verfolgte Signal erfüllt sind.

- Wenn die Bedingungen des Algorithmus erfüllt sind, hat die Linie auf dem Radar eine Farbe, die dem eingestellten Ortungsmodus entspricht.
- Wenn die Bedingungen des Algorithmus nicht erfüllt sind, werden die empfangenen Signale weiterhin dargestellt, allerdings als graue Linie.

Selektiv. Diese Eigenschaft wird verwendet, um empfangene Signale zu identifizieren und Signale mit sehr geringer Stärke zu verfolgen (die Schallintensität nimmt ab). Im aktiven Zustand zeigt das Radar nur Signale an, die den Kriterien des Algorithmus entsprechen, der die Erfüllung der Bedingungen für die Korrektheit des georteten Signals bestimmt.

## 5.3 Ortungs-Modi

 $\cap$ 

#### 5.3.1 Betrieb im passiven Modus – Power

Der Betrieb im passiven Modus **Power** ist durch die Lokalisierung von Objekten gekennzeichnet, die ihre eigenen Signale mit 50 Hz oder 60 Hz übertragen. Das bedeutet, dass eine solche Ortung nur über aktiv gespeiste Objekte erfolgen kann. In dieser Betriebsart ist **die Verwendung des LKN-2500 Senders** zur Erzwingung des Signals im Objekt **nicht erforderlich**. Dies führt zu einer schnelleren Vorbereitung der Lokalisierung und Ortung, und es ist nicht erforderlich, das Objekt stromlos zu machen oder in seine Struktur einzugreifen.

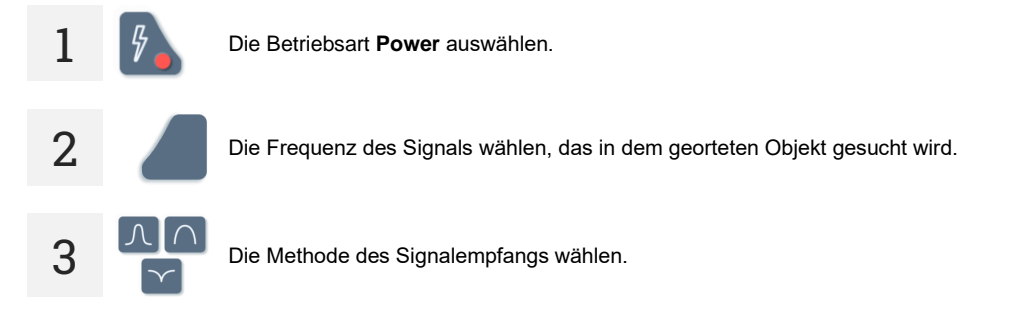

**4** Den LKD-2500-Detektor über dem georteten Objekt platzieren.

- Wenn Sie sich dem Objekt nähern, werden Sie eine Zunahme der Stärke des empfangenen Signals auf dem Balkendiagramm und der numerischen Anzeige feststellen.
- Wenn Sie sich direkt über oder in unmittelbarer N\u00e4he eines Objekts befinden, sehen Sie auf dem Bildschirm eine Linie, die dessen Trasse anzeigt.

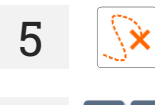

6

Nun einfach der angezeigten Trasse folgen.

Gegebenenfalls die Art und Weise ändern, wie das Signal empfangen wird.

#### 5.3.2 Betrieb im passiven Modus – Radio

Der Betrieb im passiven Modus **Radio** zeichnet sich durch die Lokalisierung von Objekten aus, die ihre eigenen oder induzierten Signale auf Frequenzen zwischen 2,5 kHz und 52 kHz übertragen. Das bedeutet, dass eine solche Ortung über alle Objekte, ob aktiv oder inaktiv, erfolgen kann, die Signale mit Frequenzen innerhalb des Messbereichs übertragen. In dieser Betriebsart ist **die Verwendung des LKN-2500 Senders** zur Erzwingung des Signals im Objekt **nicht erforderlich**. Dies führt zu einer schnelleren Vorbereitung für die Lokalisierung und Ortung und ermöglicht die Lokalisierung von Infrastrukturen verschiedener Art, die nicht unbedingt elektrisch, sondern auch telekommunikativ oder einfach leitend sein können.

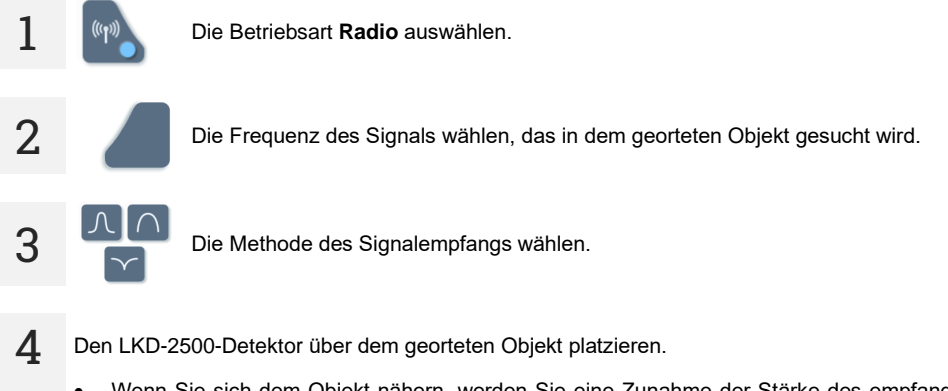

- Wenn Sie sich dem Objekt n\u00e4hern, werden Sie eine Zunahme der St\u00e4rke des empfangenen Signals auf dem Balkendiagramm und der numerischen Anzeige feststellen.
- Wenn Sie sich direkt über oder in unmittelbarer Nähe eines Objekts befinden, sehen Sie auf dem Bildschirm eine Linie, die dessen Trasse anzeigt.

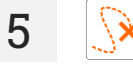

Der Route des Objekts wie angegeben folgen.

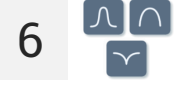

Gegebenenfalls die Art und Weise ändern, wie das Signal empfangen wird.

#### 5.3.3 Betrieb im aktiven Modus – Signal

Der Betrieb im aktiven Modus **Signal** zeichnet sich durch die genaue Lokalisierung von Objekten aus, die Signale übertragen können. Das bedeutet, dass eine solche Ortung über alle aktiven oder inaktiven Objekte erfolgen kann, die in der Lage sind, Signale zu übertragen. In dieser Betriebsart ist **die Verwendung des LKN-2500 Senders** zur Erzwingung des Signals im Objekt **erforderlich**.

#### 5.3.3.1 Methoden zur Einführung eines Signals in ein geortetes Objekt

 Galvanische Methode – das Signal wird mit Hilfe galvanischer Vorrichtungen, also unter Verwendung von Leitungen, in das Objekt eingelesen, Leitungen werden an den Sender, die Erdungselektrode und das geortete Objekt angeschlossen. Die galvanische Methode bietet die beste Einbringung des erzeugten Signals in das Objekt und damit die effizienteste Lokalisierung und Ortung.

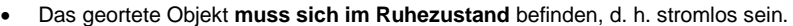

 Um die Stärke des übertragenen Signals zu verbessern, muss das Ende des georteten Objekts geerdet sein.

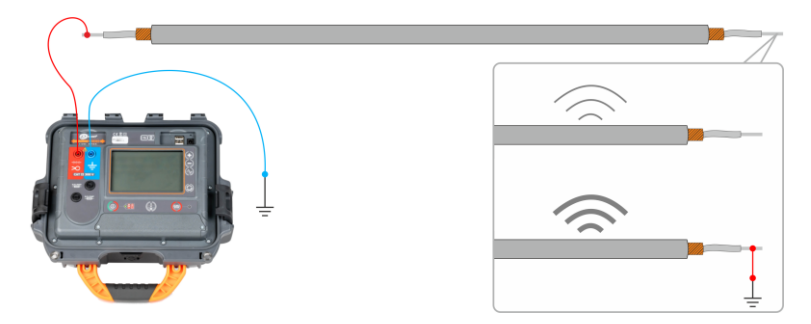

• **Zangenmethode** – das Signal wird induktiv, mit Hilfe von Zangen, in das Objekt eingelesen, Die Zange wird an den Sender angeschlossen und an dem georteten Objekt befestigt.

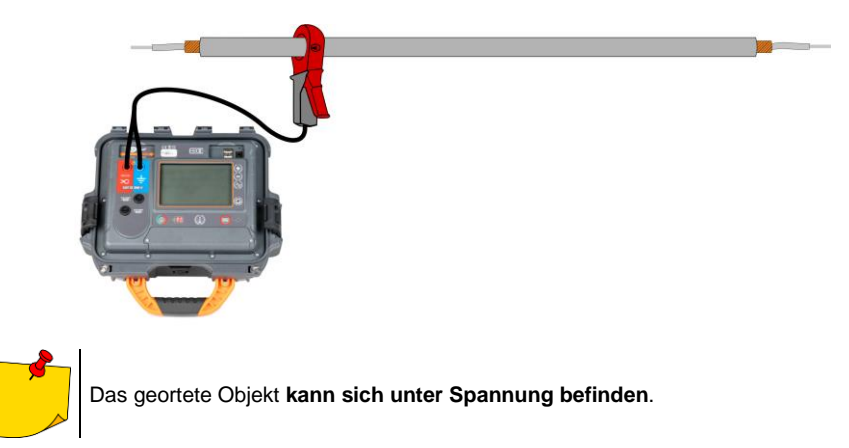

 Induktive Methode – das Signal wird induktiv, mit Hilfe der internen Antenne des Senders, in das Objekt eingelesen. Das Gerät wird entsprechend dem Pfeil auf dem Gehäuse über dem Objekt platziert. Das Signal wird in allen Objekten unter dem Sender induziert, so dass es möglich ist, mehrere Objekte unter der Erde zu lokalisieren. Die Stärke des in einem Objekt erzeugten Signals hängt in diesem Fall von der Tiefe ab, in der sich das Objekt befindet, sowie von der Art des Bodens und dem Vorhandensein anderer leitender Infrastrukturen.

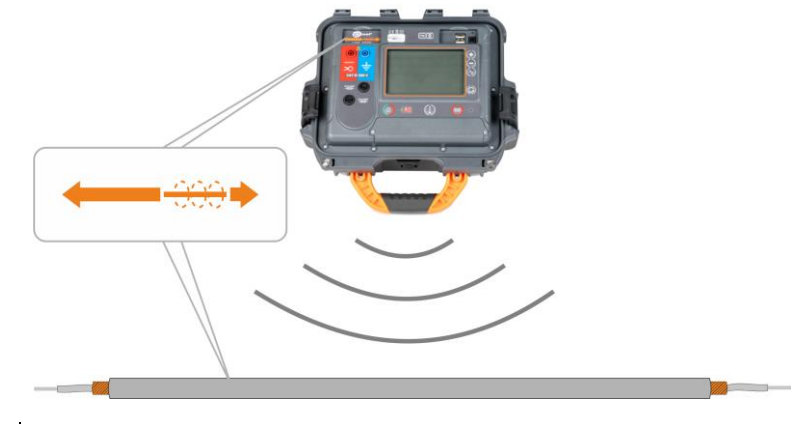

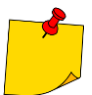

Das geortete Objekt kann sich unter Spannung befinden.

#### 5.3.3.2 Signaleinführung

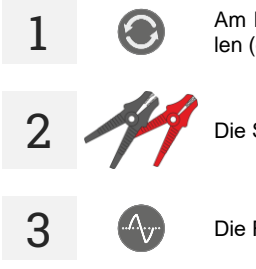

Am LKN-2500 die Methode der Signaleinführung in das geortete Objekt einstellen (galvanisch / Zangen / induktiv).

Die Signalzwangsanlage anschließen.

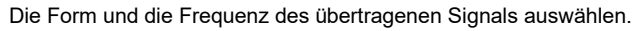

Die Signalstärke einstellen.

Bei der induktiven Methode ist die Signalstärke auf den maximalen Wert eingestellt.

5 START

-t-

Aut

bAt

4

6

**START/STOP** drücken, um mit der Übertragung des Signals zu beginnen.

Ggf. die Anzeige der Parameter des übertragenen Signals ändern: (Ampere / Volt / Watt / Widerstand).

## Weitere vom Gerät angezeigte Informationen

Spannung am Objekt ≥5 V. Die Signalübertragung ist blockiert. Das angeschlossene Objekt stromlos schalten.

Spannung am Objekt ≥50 V. Die Signalübertragung ist blockiert. Das angeschlossene Objekt stromlos schalten.

Die Temperatur des Geräts liegt über der zulässigen Temperatur.

Die vorherige Abschaltung des Geräts erfolgte, weil die Zeit bis zur automatischen Abschaltung verstrichen war.

Die vorherige Abschaltung des Geräts erfolgte aufgrund einer Akkuentladung.

#### 5.3.3.3 Ortung

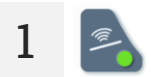

In der Sonel LKZ Mobile App die Betriebsart Signal wählen.

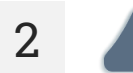

Die Signalfrequenz wählen, die das LKN-2500 in das geortete Objekt einspeist.

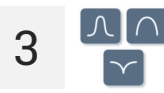

Die Methode des Signalempfangs wählen.

- **4** Den LKD-2500-Detektor über dem georteten Objekt platzieren.
  - Wenn Sie sich dem Objekt nähern, werden Sie eine Zunahme der Stärke des empfangenen Signals auf dem Balkendiagramm und der numerischen Anzeige feststellen.
  - Wenn Sie sich direkt über oder in unmittelbarer Nähe eines Objekts befinden, sehen Sie auf dem Bildschirm eine Linie, die dessen Trasse anzeigt.

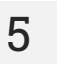

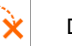

Der Route des Objekts wie angegeben folgen.

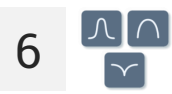

Gegebenenfalls die Art und Weise ändern, wie das Signal empfangen wird.

## 5.4 Registrierung der Trasse

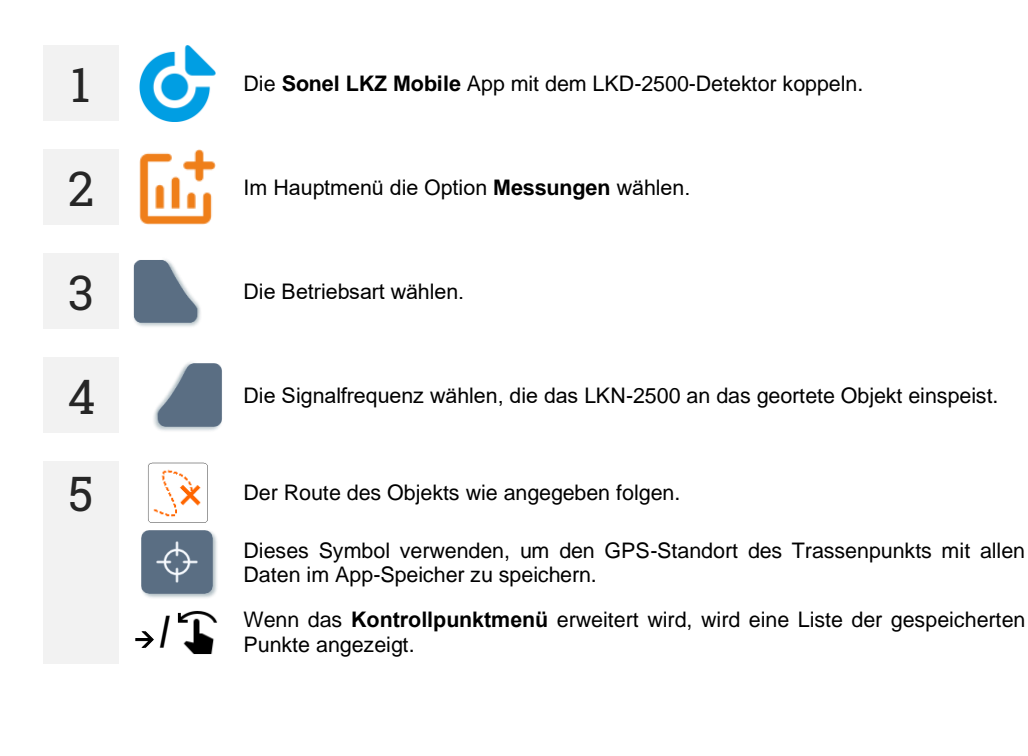

| ÷                    |                               | Speichern  |
|----------------------|-------------------------------|------------|
| 1                    |                               |            |
| Signalstärke         |                               | 506.56     |
| ₽                    | ť                             | 50 Hz      |
| - <u>19</u> h        | <b>0.77 m</b> $\frac{6}{4}$ d | 0.25 m     |
| © <sup>∂</sup> a     | 84.00°                        |            |
|                      | <b>Q</b> ,                    |            |
|                      | ©02:03:40 <b>□</b> 2023.09.08 |            |
| Kommentar            |                               | +          |
| Kommentar hinzufügen |                               |            |
|                      |                               | 0/500      |
|                      |                               | Hinzufügen |

1 – Nummer des Kontrollpunktes in der Serie

J (((p)) / 🥟 – Detektorbetriebsmodus: Power / Radio / Signal.

h – Tiefe des georteten Objekts relativ zum Detektor, ausgedrückt in Metern.  $\alpha$  – Ablenkungswinkel des georteten Objekts in Bezug auf die Detektorachse, ausgedrückt in Grad.

 $\mathbf{d}$  – der Abstand des georteten Objekts vom Detektor, in Metern ausgedrückt.  $\mathbf{f}$  – Frequenz:

 $\Rightarrow$  Frequenz des gesuchten Signals (nur im Modus Signal),

 $\Rightarrow$  Leitfrequenz des gesuchten Signals (nur im Modus Radio).

I – Signalstrom, der durch das geortete Objekt fließt, ausgedrückt in Milliampere (nur im Modus Signal).

GPS-Standort des Kontrollpunkts

O – Uhrzeit, zu der der Kontrollpunkt aufgezeichnet wurde

- Datum, an dem der Kontrollpunkt aufgezeichnet wurde

**Kommentar hinzufügen** – Feld zum Hinzufügen von Kommentaren

Das Symbol everwenden, um einen Kontrollpunkt zu löschen.

7 →/͡

Anschließend das **Kontrollpunktmenü** erweitern und die Ergebnisse für ein Objekt im App-Speicher speichern – Befehl **Speichern** in der oberen Leiste.

## 5.5 Wiedergabe der Trasse

1

2

Im Hauptmenü die Option **Ordner** wählen.

Zu einem georteten Objekt übergehen. Es erscheint eine Karte mit der Trasse, die von den gespeicherten Kontrollpunkten markiert wurde.

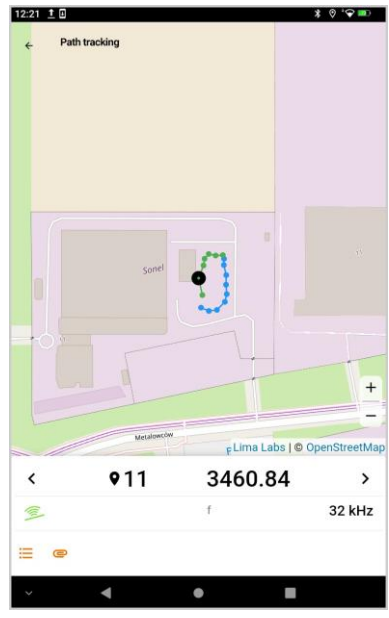

**Q** 1 – Nummer des Kontrollpunktes in der Serie

J (((p))) / Signal.

 $\mathbf{f}-\mathsf{Frequenz}$  des gesuchten Signals (nur im Modus Signal),

= – das Symbol erweitert die Liste aller gespeicherten Trassenpunkte.

😑 – Notiz hinzufügen

## 3

Von unten nach oben im Wertebereich mit dem Finger wischen, um die Signalparameter am Kontrollpunkt anzuzeigen.

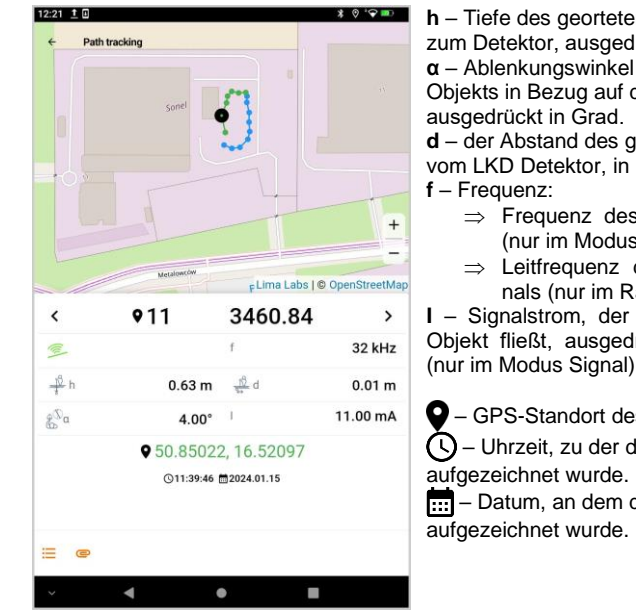

h - Tiefe des georteten Objekts relativ zum Detektor, ausgedrückt in Metern.  $\alpha$  – Ablenkungswinkel des georteten Objekts in Bezug auf die Detektorachse,

d – der Abstand des georteten Objekts vom LKD Detektor, in Metern ausgedrückt.

- $\Rightarrow$  Frequenz des gesuchten Signals (nur im Modus Signal),
- ⇒ Leitfrequenz des gesuchten Signals (nur im Radiomodus).

I - Signalstrom, der durch das geortete Objekt fließt, ausgedrückt in Milliampere (nur im Modus Signal).

GPS-Standort des Kontrollpunkts. – Uhrzeit, zu der der Kontrollpunkt

- Datum, an dem der Kontrollpunkt

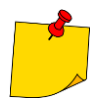

Damit die Karte der Trassenumgebung geladen werden kann, muss das mobile Gerät über einen Internetzugang verfügen.

## 6 Software-Aktualisierung

## 6.1 Sender LKN-2500

Laden Sie die Update-Datei von der Website des Herstellers herunter.

2 Speichern Sie die Aktualisierungsdatei auf einen Speicherstick. Der Speicherstick muss ein Dateisystem im FAT32-Format haben.

3

LKN-2500 einschalten.

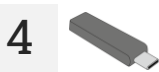

Den USB-Stick in den oberen USB-Anschluss des LKN-2500 Geräts stecken. Auf dem Bildschirm wird die installierte und die letzte verfügbare Softwareversion angezeigt.

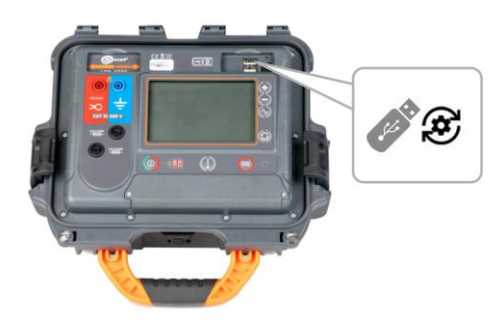

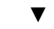

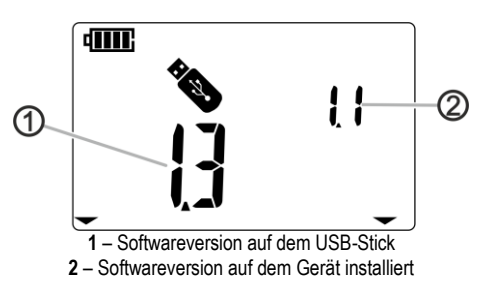

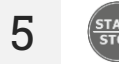

Wenn die Version auf dem USB-Stick höher ist als die installierte Version, **START/STOP** drücken, um die Aktualisierung durchzuführen.

Nach einer erfolgreichen Aktualisierung kehrt das Gerät zum Sendebildschirm zurück.

6

## 6.2 Detektor LKD-2500

- Die Update-Datei von der Website des Herstellers auf das mobile Gerät herunterladen.
- 2 Die mobile Sonel LKZ Mobile-App einschalten.
- 3

4

5

- LKD-2500 einschalten.
- Das Gerät über die mobile App mit dem Gerät koppeln.

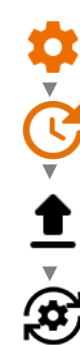

Zu **Einstellungen** Aktualisierung übergehen und die Aktualisierungsdatei auswählen. Auf dem Bildschirm wird eine Meldung zur Dateivalidierung angezeigt. Danach die Aktualisierung bestätigen.

6 Auf dem Bildschirm wird ein Fortschrittsbalken angezeigt. Nach einer erfolgreichen Aktualisierung zeigt die App das Hauptmenü an.

## 7 Fehlersuche

Bevor Sie das Gerät zur Reparatur einschicken, rufen Sie unseren Service an. Vielleicht ist das Messgerät nicht beschädigt und das Problem wurde durch andere Gründe verursacht.

Das Messgerät kann nur in vom Hersteller autorisierten Werkstätten repariert werden.

Die Fehlersuche bei typischen Problemen bei der Verwendung des Geräts wird in der nachstehenden Tabelle beschrieben.

## 7.1 Sender LKN-2500

## 7.1.1 Fehlercodes

| Fehlercode                                                             | Ursache                                                                                                    | Aktion                                                 |  |
|------------------------------------------------------------------------|----------------------------------------------------------------------------------------------------|--------------------------------------------------------|--|
| A                                                                      | Spannung am Objekt ≥50 V.                                                                                                    |                                                        |  |
| 1                                                                      | Zu hohe oder zu niedrige Versorgungsspannung für<br>den galvanischen Stellantrieb – beschädigtes internes<br>Stromversorgungsmodul. | Das angeschlossene Objekt stromlos schal<br>ten.       |  |
| 2                                                                      | Fehler der Referenzspannung.                                                                                                    |                                                        |  |
|                                                                        | Fehler beim Schalten des Relais.                                                                                                    |                                                        |  |
|                                                                        | Fehler beim Schalten des Relais.                                                                                                    |                                                        |  |
| 5                                                                      | Fehler beim Schalten des Relais.                                                                                                    |                                                        |  |
| 6                                                                      | Fehler in der Prüfsumme der Kalibrierkoeffizienten.                                                                                 | Wenden Sie sich an den Kundendienst und                |  |
| Fehler beim Ein- und Ausschalten des galvanischen<br>7 Referenzgebers. |                                                                                                    | geben Sie den Feniercode ein, um Hilfe zu<br>erhalten. |  |
|                                                                        | Fehler beim Ein- und Ausschalten des Intuktionsrefe-<br>renzgebers.                                                                 |                                                        |  |
| <b>A</b><br>9                                                          | Fehler beim Schalten des Relais.                                                                                                    |                                                        |  |
| 10                                                                     | Fehler beim Schalten des Relais.                                                                                                    |                                                        |  |
| 11                                                                     | Fehler beim Schalten des Relais.                                                                                                    |                                                        |  |

| Fehlercode | Ursache                                                                                                    | Aktion                                                                                                    |  |
|------------|----------------------------------------------------------------------------------------------------|----------------------------------------------------------------------------------------------------|--|
| ☀          | <ul> <li>Fehler beim Aufladen.</li> <li>Die Temperatur des Geräts liegt über<br/>der zulässigen Temperatur.</li> </ul>               | Das Gerät ausschalten, 10 Minuten warten,<br>das Gerät wiedereinschalten und prüfen, ob<br>der Fehler weiterhin besteht. Wenn ja, den<br>Kundendienst kontaktieren und den Fehler-<br>code angeben, um Hilfe zu erhalten. |  |
| FUS        | Durchgebrannte Sicherung.                                                                                                    | Sicherung ersetzen.                                                                                                    |  |
| Aut        | Die vorherige Abschaltung des Geräts erfolgte aufgrund<br>des Verstreichen der Zeit bis zur automatischen<br>Abschaltung (Auto-Off). | Das Messgerät aus- und wieder einschalten.                                                                                                    |  |
| bAt        | Die vorherige Abschaltung des Geräts erfolgte aufgrund<br>einer Akkuentladung.                                                       | Akku aufladen                                                                                                    |  |

## 7.1.2 Austausch von Sicherungen

Das Gerät ist durch zwei 5 x 20 mm 0,5 A / 250 V AC flinke Sicherungen geschützt. Zum Auswechseln der Sicherung den Buchsenkopf abschrauben, eine funktionierende Sicherung anstelle der defekten Sicherung einsetzen und dann den Buchsenkopf wieder aufschrauben.

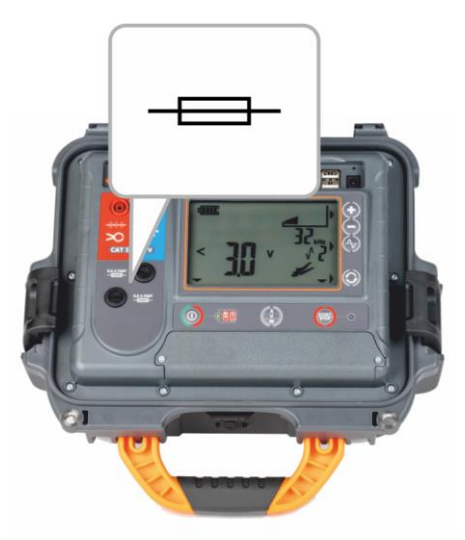

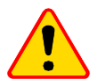

#### **HINWEIS!**

Keine anderen als die in dieser Bedienungsanleitung aufgeführten Sicherungen verwenden.

## 8 Stromversorgung

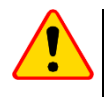

#### HINWEIS!

Bevor Sie das Messgerät in Betrieb nehmen, entladen Sie den Akku und laden Sie ihn dann vollständig auf, damit die Anzeige des Ladezustands korrekt ist.

## 8.1 Stromversorgung mit Akku

Das Messgerät wird durch einen wiederaufladbaren Lithium-Ionen-Akku betrieben. Das gesamte Gerät wird über ein USB-Netzteil mit Strom versorgt. Es ist auch möglich, das Gerät über den Zigarettenanzünder im Auto mit Strom zu versorgen, wenn Sie einen optionalen Wechselrichter verwenden. Der Ladezustand des Akkus wird durch ein Symbol auf dem Display angezeigt.

#### 8.1.1 Sender LKN-2500

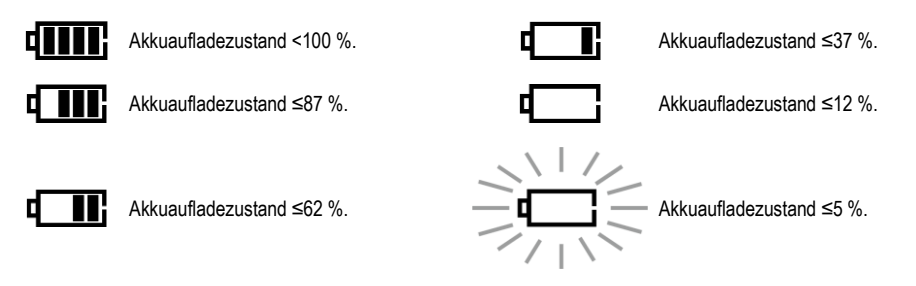

## Weitere vom Gerät angezeigte Informationen

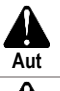

Die vorherige Abschaltung des Geräts erfolgte, weil die Zeit bis zur automatischen Abschaltung verstrichen war.

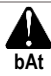

Die vorherige Abschaltung des Geräts erfolgte aufgrund einer Akkuentladung.

#### 8.1.2 Detektor LKD-2500

Der Ladezustand des Geräteakkus wird in der Sonel LKZ Mobile App angezeigt.

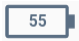

Akku aufgeladen zu %.

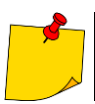

Wenn die Kommunikation zwischen dem LKD-2500 und der Sonel LKZ Mobile-App unterbrochen und nicht innerhalb von 5 Minuten wiederhergestellt wird, schaltet sich das LKD-2500 automatisch ab.

## 8.2 Akkuladen

#### 8.2.1 Sender LKN-2500

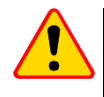

#### HINWEIS!

Betreiben Sie das Gerät nicht aus anderen als den in diesem Handbuch aufgeführten Quellen.

Wenn Sie eine Stromquelle an die Ladebuchse anschließen, schaltet sich das Gerät aus. Der Ladevorgang beginnt sofort. Der Ladestatus wird durch das Aufleuchten einer LED angezeigt. Aufladen mit:

- einem Ladegerät,
- über den Zigarettenanzünder im Auto, mit einem optionalen Wechselrichter.

Anzeige des abgeschlossenen Ladevorgangs: die Diode ist inaktiv.

## 8.2.2 Detektor LKD-2500

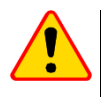

#### HINWEIS!

Betreiben Sie das Gerät nicht aus anderen als den in diesem Handbuch aufgeführten Quellen.

Der Ladevorgang beginnt, wenn das Gerät mit Strom versorgt wird, unabhängig davon, ob es ausgeschaltet ist oder nicht und ob es arbeitet oder nicht. Der Ladestatus wird durch das Aufleuchten einer LED angezeigt.

Aufladen mit:

- einem Ladegerät
- Powerbank,
- über den Zigarettenanzünder im Auto, mit einem optionalen Wechselrichter.
- einem USB-Anschluss eines Computers,
- über USB-A/USB-C-Adapter.

Das Ausschalten des Geräts mit der Taste (0) unterbricht den Ladevorgang der Batterie nicht.

Anzeige des abgeschlossenen Ladevorgangs: 100 (Signalisierung in der Sonel LKZ Mobile App).

## 8.3 Netzstromversorgung

Es ist möglich, den Akku des Detektors LKD-2500 während der Messung zu laden. Dazu einfach das Netzteil an das Gerät anschließen.

## 8.4 Generelle Handhabung von Lithium-Ionen-Akkumulatoren (Li-Ion)

- Lagern Sie das Messgerät mit geladenen Batterien min. bis zu 50%. Ein vollständig entladener Akku kann beschädigt werden. Die Temperatur des Langzeitlagers sollte zwischen 5°C...25°C gehalten werden. Die Umgebung sollte trocken und gut belüftet sein. Schützen Sie das Gerät vor direkter Sonneneinstrahlung.
- Laden Sie die Batterien an einem k
  ühlen und gut bel
  üfteten Ort bei einer Temperatur von 10°C...28°C. Moderne Schnellladeger
  äte erkennen sowohl zu niedrige als auch zu hohe Akkutemperaturen und reagieren entsprechend. Eine zu niedrige Temperatur verhindert das Starten des Ladevorgangs, wodurch die Batterie irreparabel besch
  ädigt werden k
  önnte.
- Lade und verwende die Akkus bei extremen Temperaturen nicht. Extreme Temperaturen reduzieren die Lebensdauer der Akkus. Beachte streng die Nennarbeitstemperatur. Werfe die Akkus nicht ins Feuer.
- Li-Ion-Zellen sind gegen mechanische Beschädigungen empfindlich. Solche Beschädigun-gen können zur dauerhaften Beschädigung des Akkus und folglich zu seiner Entzündung o-der Explosion beitragen. Jeglicher Eingriff in die Struktur des Li-Ion-Akkus kann zu seiner Be-schädigung führen. Die Folge davon kann eine Entzündung oder Explosion sein. Ein Kurz-schluss der Akkupole + und – kann zur dauerhaftren Beschädigung und sogar zur Entzündung oder Explosion des Akkus führen.
- Tauche den Li-Ion-Akku in Flüssigkeiten nicht ein und lagere ihn nicht bei hoher Umgebungsfeuchte.
- Bei Augen- oder Hautkontakt mit dem Elektrolyt, der im Akku enthalten ist, spüle sofort die betroffenen Stellen mit reichlich Wasser und kontaktiere einen Arzt. Schütze den Akku vor unbefugten Personen und Kindern.
- Sobald jegliche Änderungen am Li-Ion-Akku bemerkt werden (unter anderen an der Farbe, Schwellung, eine zu hohe Temperatur) stelle den Gebrauch des Akkus ein. Die Li-Ion-Akkus, die mechanisch beschädigt, überladen oder zu tief entladen sind, sind nicht mehr gebrauchs-tauglich.
- Nicht bestimmungsgemäßer Gebrauch des Akkus kann seine dauerhafte Beschädigung verursachen. Das kann seine Entzündung zur Folge haben. Der Verkäufer und Hersteller haften nicht für eventuelle Schäden, die infolge einer unsachgemäßen Verwendung oder Behand-lung des Lilon-Akkus entstanden sind.

## 9 Statusanzeige

## 9.1 Sender LKN-2500

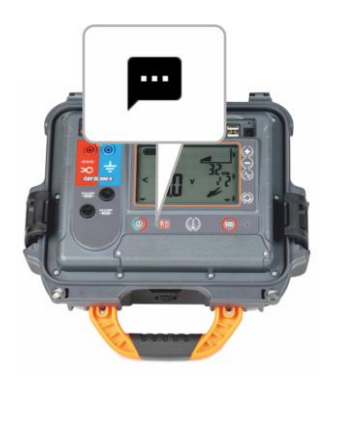

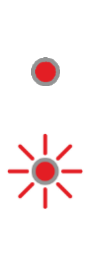

LKN-2500 ausgeschaltet.

LKN-2500 ausgeschaltet, Akkuladevorgang läuft.

- Fehler beim Aufladen.

 Die Temperatur des Geräts liegt über der zulässigen Temperatur.

LKN-2500 eingeschaltet.

## 9.2 Detektor LKD-2500

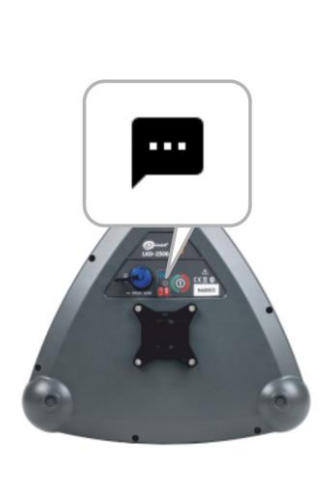

LKD-2500 eingeschaltet, das Ladegerät ist nicht angeschlossen.

LKD-2500 ausgeschaltet, Akkuladevorgang läuft.

LKD-2500 ist eingeschaltet, das Ladegerät ist nicht angeschlossen.

LKD-2500 ist eingeschaltet, das Ladegerät ist nicht angeschlossen. (Synchronisierung mit Sonel LKZ Mobile App läuft.)

LKD-2500 eingeschaltet, Akkuladevorgang läuft. (die Synchronisierung mit der Sonel LKZ Mobile App läuft.)

LKD eingeschaltet, Ladegerät nicht angeschlossen, Verbindung zur Sonel LKZ Mobile-App hergestellt.

LKD eingeschaltet, Akkuladevorgang läuft, Verbindung zur Sonel LKZ Mobile-App hergestellt.

) ► (

## 10 Reinigung und Wartung

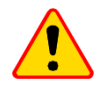

#### HINWEIS!

Verwenden Sie nur die vom Hersteller in diesem Handbuch beschriebenen Wartungsmethoden.

Reinigen Sie das Gehäuse des Geräts mit einem feuchten Tuch und handelsüblichen Reinigungsmitteln. Verwenden Sie keine Lösungsmittel und keine Reinigungsmittel, die das Gehäuse zerkratzen könnten (Pulver, Paste, etc.).

Die Sonden können mit Wasser gereinigt und dann trocken gewischt werden.

Reinigen Sie die Leitungen mit Wasser und Reinigungsmitteln und wischen Sie sie anschließend trocken.

Das elektronische System des Geräts ist wartungsfrei.

## 11 Lagerung

Beachten Sie bei der Lagerung des Geräts die folgenden Empfehlungen:

- trennen Sie alle Leitungen vom Gerät,
- reinigen Sie das Messgerät und alle Zubehörteile gründlich,
- wickeln Sie die Messdrähte auf.

## 12 Demontage und Entsorgung

Gebrauchte Elektro- und Elektronikgeräte sollten selektiv gesammelt werden, d. h. nicht zusammen mit an-deren Abfallarten.

Elektroaltgeräte sind gemäß den örtlich geltenden Richtlinien an einer Sammelstelle abzugeben. Bevor Sie das Gerät an die Sammelstelle schicken, dürfen Sie keine Teile selbst abbauen. Beachten Sie die örtlichen Vorschriften zur Entsorgung von Verpackungen und gebrauchten Batterien.

## 13 Technische Daten

## 13.1 Sender LKN-2500

Das Gerät hat keinen Standardcharakter und ist daher nicht eichpflichtig. Die richtige Form der Kontrolle für diese Art von Instrument ist die Kontrolle.

#### Merkmale

- Spannungsmessung
- Widerstandsmessung
- Leistungsmessung
- Strommessung
- Möglichkeit, mit stromführenden Kabeln zu arbeiten (Zangen- und Induktive Methode)
- Batteriestandanzeige

#### Betriebsdaten

| a)         | Isolierklasse nach EN 61010-1                                | doppelt                                             |
|------------|--------------------------------------------------------------|-----------------------------------------------------|
| b)         | Messkategorie nach EN 61010-1                                |                                                     |
| c)         | Gehäuseschutzart nach EN 60529                               |                                                     |
| ,          | bei geöffnetem Gehäuse                                       | IP40                                                |
|            | bei geschlossenem Gehäuse                                    |                                                     |
| d)         | Spannungsversorgung                                          |                                                     |
| ,          | • Akku                                                       | Li-lon 7,2 V 9,8 Ah                                 |
|            | Betriebsdauer des Akkus                                      | max. 16 h                                           |
|            | Ladetemperatur                                               | 0°C45°C                                             |
| e)         | Sendeleistung                                                |                                                     |
| ,          | galvanisches Verfahren                                       | max. 3,6 W                                          |
|            | <ul> <li>induktives Verfahren</li> </ul>                     |                                                     |
| f)         | Abmessungen                                                  |                                                     |
| a)         | Gewicht                                                      |                                                     |
| h)         | Arbeitstemperatur                                            |                                                     |
| i)         | Lagertemperatur                                              | -20+60°C                                            |
| i)         | Referenztemperatur                                           |                                                     |
| <i>k</i> ) | Höhe                                                         | ≤2000 m                                             |
| Ď          | Auto-Off-Funktion                                            |                                                     |
| m)         | Qualitätsstandard                                            | Bearbeitung, Entwurf und Herstellung gemäß ISO 9001 |
| n)         | das Produkt erfüllt die Anforderungen EMV (Elektromagnetisch | e Verträglichkeit) gemäß der Norm                   |
| /          | ······································                       | EN 61326-1. EN 61326-2-2                            |
|            |                                                              | ,                                                   |

## 13.2 Detektor LKD-2500

Das Gerät hat keinen Standardcharakter und ist daher nicht eichpflichtig. Die richtige Form der Kontrolle für diese Art von Instrument ist die Kontrolle.

#### Merkmale

- 4-stufige Signalfilterung
- Signalerkennung im angegebenen Azimut
- Offsetmessung (Kompass deckt einen Bereich von 2 m Durchmesser um den LKD-2500 ab)
- Messung vom Abweichungswinkel des verfolgten Objekts im Verhältnis zur Detektorachse
- Messung des Signalstroms, der durch das verlegte Objekt fließt
- Batteriestandanzeige
- Mit Sonel LKZ Mobile Anzeige der aktuell erkannten Signalhauptfrequenz
- Mit Sonel LKZ Mobile akustische und visuelle Erkennungsanzeige (360°-Linienrichtungsanzeige)
- Mit Sonel LKZ Mobile RSSI-Kennlinie
- Mit Sonel LKZ Mobile Anzeige der empfangenen Signalstärke (Balkendiagramm und Zahlenwert)
- Mit Sonel LKZ Mobile metrische oder imperiale Einheiten

#### Genauigkeit der Tiefenmessung

 $\Rightarrow\,$  Die in der Spezifikation der Genauigkeit verwendete Abkürzung "v.Mw." bezeichnet vom gemessenen Wert

| Modus<br>Tiefe | Power              | Radio       | Signal (8 kHz) | Signal (32 kHz) |
|----------------|--------------------|-------------|----------------|-----------------|
| ≤1 m           | 100/ v/ Mar        | 100/ v/ Mw  | 5% v.Mw.       | 2,5% v.Mw.      |
| ≤4 m           | 10% V.IVIW.        | 10% V.IVIW. | 10% v.Mw.      | 10% v.Mw.       |
| ≤6 m           | nicht spezifiziert |             |                |                 |

- Die Tiefe des Kabels sollte parallel und direkt über der Kabeltrasse gemessen werden.
- Die Genauigkeit hängt mit dem Strom zusammen, der im Objekt erzwungen werden kann (definierte Referenzbedingungen).

#### Betriebsdaten

| a)<br>b) | Gehäuseschutzart nach EN 60529                               | IP65                                                |
|----------|--------------------------------------------------------------|-----------------------------------------------------|
| -,       | • Akku                                                       | Li-lon 3.6 V 6.7 Ah                                 |
|          | Betriebsdauer des Akkus                                      | max. 13 h                                           |
|          | Ladeschnittstelle                                            | USB-C, 5 V / 3 A                                    |
|          | Ladezeit                                                     | max. 4 h                                            |
|          | Ladetemperatur                                               | +10°C45°C                                           |
| a)       | Abmessungen                                                  |                                                     |
| b)       | Gewicht                                                      |                                                     |
| c)       | Arbeitstemperatur                                            | 10°C+50°Č                                           |
| d)       | Lagertemperatur                                              | -20°C+60°C                                          |
| e)       | Referenztemperatur                                           | +23°C±2°C                                           |
| f)       | Arbeitsluftfeuchte                                           |                                                     |
| ġ)       | Referenzluftfeuchte                                          |                                                     |
| h)       | Datenübertragung                                             |                                                     |
|          | <ul> <li>Standard der drahtlosen Kommunikation</li> </ul>    | Bluetooth 5.0 BLE                                   |
|          | Kommunikationsreichweite                                     | bis zu 50 m im freien Raum                          |
| i)       | Automatische Abschaltung nach Verlust der Kommunikation zw   | vischen LKD-2500 und Sonel LKZ Mobile App 5 min     |
| j)       | Höhe n.p.m.                                                  | ≤2000 m                                             |
| k)       | Qualitätsstandard                                            | Bearbeitung, Entwurf und Herstellung gemäß ISO 9001 |
| I)       | Das Produkt erfüllt die Anforderungen EMV (Elektromagnetisch | e Verträglichkeit) gemäß der Norm                   |
|          |                                                              | EN 61326-1. EN 61326-2-2                            |

## 14 Hersteller

Gerätehersteller für Garantieansprüche und Service:

SONEL S.A. Wokulskiego 11 58-100 Świdnica Polen Tel. +48 74 884 10 53 (Kundenbetreuung) E-Mail: <u>customerservice@sonel.com</u> Webseite: <u>www.sonel.com</u>

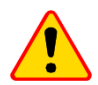

#### HINWEIS!

Servicereparaturen dürfen nur vom Hersteller durchgeführt werden.

#### AUFZEICHNUNGEN

#### AUFZEICHNUNGEN

#### AUFZEICHNUNGEN

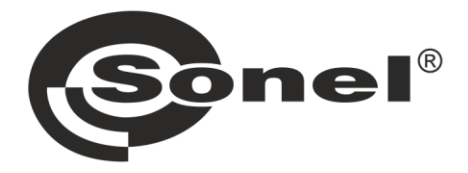

## SONEL S.A.

Wokulskiego 11 58-100 Świdnica Polen

## Kundenbetreuung

Tel. +48 74 884 10 53 E-Mail: customerservice@sonel.com

## www.sonel.com